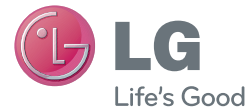

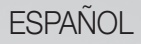

# Guía del usuario

MFL67940201 (1.0)

www.lg.com

#### ESPAÑOL

## **C** LG Guía del usuario

- Las imagenes e ilustraciones de la pantalla pueden variar de las del teléfono.
- Es posible que parte del contenido de esta guía no plique al teléfono, dependiendo de la función del software o del proveedor de servicios. Toda la información de este documento está sujeta a cambios sin previo aviso.
- Este teléfono no es adecuado para personas con alguna discapacidad visual ya que cuenta con un teclado en pantalla táctil.
- Copyright ©2013 LG Electronics, Inc. Todos los derechos reservados. LG y el logotipo de LG son marcas registradas de LG Group y sus entidades relacionadas. Todas las demás marcas son propiedad de sus respectivos titulares.
- Google™, Google Maps™, Gmail™, YouTube™, Hangouts™ y Play Store™ son marcas registradas de Google, Inc.

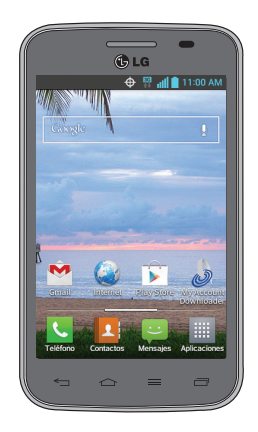

#### Tabla de contenido

| Aviso importante                      | 5  |
|---------------------------------------|----|
| Características del teléfono          | 11 |
| Descripción general del teléfono      | 11 |
| Instalación de la batería             | 13 |
| Carga del teléfono                    | 15 |
| Uso de la tarjeta de memoria          | 15 |
| Bloquear y desbloquear la pantalla    | 16 |
| La pantalla principal                 | 17 |
| Sugerencias sobre la pantalla táctil  | 17 |
| Pantalla principal                    | 18 |
| Personalizar la pantalla principal    | 19 |
| Volver a las aplicaciones usadas      |    |
| recientemente                         | 19 |
| Notificaciones                        | 20 |
| Acceso a las notificaciones           | 20 |
| Ajustes Rápidos                       | 20 |
| lconos de notificación de la Barra de |    |
| estado                                | 21 |
| Teclado en pantalla                   | 23 |
| Introducción de caracteres especiales | 23 |
| Configuración do la cuenta de Google  | 24 |

#### Conectarse a redes y dispositivos ......25

| Wi-Fi25                                 |
|-----------------------------------------|
| Conectarse a redes de Wi-Fi25           |
| Activar Wi-Fi y conectarse a una red    |
| Wi-Fi25                                 |
| Bluetooth                               |
| Conectarse a redes privadas virtuales27 |

#### Conexiones de PC con un cable USB 28 I lamar a los contactos..... 30 Responder v rechazar una llamada .......30 Cuando la pantalla está bloqueada.......30 Cuando la pantalla está desbloqueada .. 30 Aiuste del volumen durante la llamada...31 Hacer una segunda llamada ......31 Configuración de llamada ......32 Contactos favoritos 33 Mensaies......35 Enviar un mensaie......35 Modo de vista 36 Cambiar la configuración de su mensaje36 Administración de una cuenta de correo electrónico 37 Usar las carpetas de las cuentas......37 Redactar y enviar correos electrónicos...38

| Opciones de configuración avanzada<br>Tomar una foto rápida<br>Después de que haya tomado la foto<br>Ver las fotos guardadas | 40<br>41<br>41<br>43 |
|----------------------------------------------------------------------------------------------------|----------------------|
| Videocámara                                                                                                    | 44                   |
| Uso del visor                                                                                                    | 44                   |
| Opciones de configuración avanzada                                                                                           | 45                   |
| Grabar un video                                                                                                    | 45                   |
| Después de grabar un video                                                                                                   | 46                   |
| Ver los videos guardados                                                                                                    | 46                   |
| Ajustar el volumen al ver un video                                                                                           | 46                   |
| Función exclusiva de LG                                                                                                    | 47                   |
| QuickMemo                                                                                                    | 47                   |
| Uso de las opciones de QuickMemo.                                                                                            | 48                   |
| Ver un QuickMemo guardado                                                                                                    | 48                   |
| Multimedia                                                                                                    | 49                   |
| Galería                                                                                                    | 49                   |
| Ver las fotos                                                                                                    | 49                   |
| Reproducción de videos                                                                                                    | 50                   |
| Edición de fotos y videos                                                                                                    | 50                   |
| Borrado de imágenes                                                                                                    | 50                   |
| Establecer una foto como fondo de                                                                                            |                      |
| pantalla                                                                                                    | 50                   |
| VIGEOS                                                                                                    | 51                   |
| Keproducir un video                                                                                                    | 51                   |
| Musica                                                                                                    | 50                   |
|                                                                                                    | 92                   |
| Utilidades                                                                                                    | 54                   |

| Configurar una alarma                  | 54 |
|----------------------------------------|----|
| Usar la calculadora                    | 54 |
| Agregar un evento al calendario        | 54 |
| Grabador de voz                        | 55 |
| Grabar un sonido o una voz             | 55 |
| Polaris Viewer 4                       | 55 |
| Google+                                | 56 |
| Búsqueda por voz                       | 56 |
| Descargas                              | 56 |
| La Web                                 | 57 |
| Navegador                              | 57 |
| Utilizar la barra de herramientas del  |    |
| navegador                              | 57 |
| Viendo páginas en la web               | 57 |
| Abra una página                        | 58 |
| Búsqueda por voz en la web             | 58 |
| Favoritos                              | 58 |
| Historial                              | 58 |
| Chrome                                 | 58 |
| Viendo páginas en la web               | 58 |
| Abra una página                        | 59 |
| Búsqueda por voz en la web             | 59 |
| Sincronización con otros dispositivos. | 59 |
| Accede a los marcadores                | 59 |
| Aiustos                                | 60 |
| Agosso al manú de configuración        | o  |
| REDES INALÁMBRICAS                     | 00 |
|                                        | 00 |
|                                        | 20 |
| I LIIOUIVAL                            | 03 |

#### Tabla de contenido

| SISTEMA                                          | 69                      |
|--------------------------------------------------|-------------------------|
| Actualización del software del te<br>DivX Mobile | <b>eléfono 74</b><br>76 |
| Accesorios                                       | 77                      |
| Preguntas frecuentes                             | 78                      |
| Por su seguridad                                 | 83                      |

#### Aviso importante

### Por favor, lea esto antes de comenzar a usar su teléfono.

Antes de llevar el teléfono a reparación o llamar a un representante del servicio técnico, compruebe si alguno de los problemas que presenta el teléfono se describe en esta sección.

#### 1. Memoria del teléfono

Cuando hay menos de un 10% de espacio disponible en la memoria del teléfono, el teléfono no puede recibir nuevos mensajes. Deberá comprobar la memoria del teléfono y borrar algunos datos, como aplicaciones o mensajes, para contar con más espacio en la memoria.

#### Para desinstalar aplicaciones:

- En la pantalla principal, toque 
   > ficha Aplicaciones (si es necesario) > Ajustes
   > Aplicaciones.
- 2 Cuando aparezcan todas las aplicaciones, desplácese y seleccione la aplicación que desee desinstalar.
- 3 Toque Desinstalar y a continuación toque OK para confirmar.

#### 2. Optimizar la vida útil de la batería

Prolongue la vida útil de la batería entre cargas apagando las funciones que no necesite ejecutar constantemente en segundo plano. Puede controlar la forma en que las aplicaciones y los recursos consumen la energía de la batería.

#### Extensión de la vida útil de la batería:

- Desactive las comunicaciones de radio que no use. Si no usa Wi-Fi, Bluetooth o GPS, desactívelos.
- · Disminuya el brillo de la pantalla y fije un límite de tiempo de pantalla más corto.

#### Aviso importante

- Desactive la sincronización automática de Gmail, Calendario, Contactos y otras aplicaciones.
- · Algunas de las aplicaciones descargadas pueden reducir la energía de la batería.

#### Para comprobar el nivel de energía de la batería:

En la pantalla principal, toque 
 > ficha Aplicaciones (si es necesario) > Ajustes
 > Acerca del teléfono > Batería.

El estado (cargando o descargando) y el nivel (porcentaje cargado) de la batería aparecen en la parte superior de la pantalla.

#### Para monitorear y controlar cómo se está usando la energía de la batería:

En la pantalla principal, toque 
 > ficha Aplicaciones (si es necesario) > Ajustes
 > Acerca del teléfono > Batería > Uso de la batería.

El tiempo de uso de la batería aparece en la pantalla. Le indica cuánto tiempo ha pasado desde la última vez que conectó el teléfono a una fuente de alimentación o, si está conectado, cuánto tiempo el teléfono estuvo por última vez utilizando la batería. La pantalla muestra las aplicaciones o los servicios que usan la energía de la batería, ordenados desde los que usan más a los que usan menos.

## 3. Antes de instalar una aplicación y un sistema operativo (SO)

#### ADVERTENCIA

Si instala y usa un sistema operativo (SO) distinto al proporcionado por el fabricante podría provocar que el teléfono no funcione correctamente. Además, el teléfono ya no estará cubierto por la garantía.

#### ADVERTENCIA

Para proteger el teléfono y los datos personales, sólo descargue aplicaciones provenientes de fuentes de confianza, como Play Store. Si existen aplicaciones mal instaladas en el teléfono, es posible que no funcione normalmente o que se produzca un error grave. Debe desinstalar esas aplicaciones y todos los datos y ajustes asociados del teléfono.

#### 4. Uso del bloqueo de la pantalla

Establezca un patrón de desbloqueo por su seguridad y para evitar usos no autorizados. En la pantalla principal, toque **()** > ficha **Aplicaciones** (si es necesario) > **Ajustes ()** > **Bloqueo pantalla** > **Seleccionar bloqueo de pantalla** > **Patrón**. Esto abre una pantalla que le guiará a través del método para dibujar un patrón de bloqueo de pantalla. A partir de ahora podrá crear un PIN de seguridad como medida de seguridad en el caso de que olvide bloquear su pantalla.

**Precaución:** Cree una cuenta Google antes de establecer un bloqueo de pantalla y no olvide el PIN de seguridad que ha creado, al momento de establecer el bloqueo de pantalla.

#### ADVERTENCIA

#### Precauciones que debe tomar cuando utiliza un patrón de bloqueo.

Es muy importante que recuerde el patrón de bloqueo que ha establecido. Si usa un patrón incorrecto 5 veces, no podrá acceder al teléfono. Tiene 5 oportunidades para introducir su patrón de bloqueo, PIN o contraseña. Si usa las 5 oportunidades, puede volver a intentarlo después de 30 segundos.

#### Aviso importante

#### Si no recuerda el patrón PIN o la contraseña:

#### < Si olvidó el patrón de desbloqueo >

Si ha iniciado sesión en su cuenta de Google en el teléfono, pero no puede introducir el patrón correcto ninguna de las 5 veces, toque **¿Ha olvidado el patrón?** en la parte inferior de la pantalla. A continuación se le pedirá que inicie sesión en su cuenta de Google o introduzca el PIN de copia de seguridad que ha creado. Si no ha iniciado sesión en una cuenta de Google en el teléfono o, si olvidó su PIN de seguridad, debe realizar un restablecimiento completo.

#### < Si olvidó su PIN o contraseña >

Si olvida su PIN o contraseña, necesitará realizar un reinicio completo.

Precaución: Si realiza un reinicio completo, se eliminarán todas las aplicaciones y los datos de usuario.

**NOTA:** Si no inició sesión en su cuenta Google y olvidó su patrón de desbloqueo, deberá ingresar su PIN de seguridad.

## 5. Uso de la función de reinicio completo (restablecer valores de fábrica)

Si su teléfono no realiza la restauración a su estado original después de un error o si olvidó su bloqueo de pantalla, utilice un restablecimiento completo (Restablecimiento de fábrica) para iniciarlo.

- 1 Apague el teléfono.
- 2 Toque y mantenga presionadas la Tecla Encender/Bloquear + Tecla de Volumen Inferior —.
- 3 Cuando aparece la pantalla de bienvenida de Factory Hard Reset (Reinicio completo), suelte todas las teclas.
- 4 Presione la **Tecla Encender/Bloquear** para continuar o cualquier otra tecla para cancelar.

- 5 Presione la Tecla Encender/Bloquear una vez más para continuar o cualquier otra tecla para cancelar.
- 6 Su teléfono realizará una restauración a los ajustes predeterminados de fábrica.

#### ADVERTENCIA

Si ejecuta un reinicio completo, se eliminarán todas las aplicaciones, los datos del usuario y las licencias de DRM. Recuerde que debe hacer una copia de seguridad de todos los datos importantes antes de ejecutar el reinicio completo.

#### 6. Abrir y alternar aplicaciones

Es fácil realizar varias tareas con Android porque puede mantener más de una aplicación en ejecución al mismo tiempo. No es necesario salir de una aplicación antes de abrir otra. Use y alterne entre varias aplicaciones abiertas. Android administra cada aplicación, deteniéndolas e iniciándolas según sea necesario, para garantizar que las aplicaciones inactivas no consuman recursos innecesariamente.

#### Para detener las aplicaciones:

- 1 En la pantalla principal, toque Sicha Aplicaciones (si es necesario) > Ajustes Aplicaciones > EN EJECUCIÓN.
- 2 Toque la aplicación que desee y toque Parar para detenerla.

**NOTA:** Para realizar varias tareas, toque la **Tecla Aplicaciones Recientes** y seleccione la aplicación que desee de la lista. Esto no hace que la otra aplicación deje de funcionar en segundo plano en el teléfono. Asegúrese de tocar la **Tecla Atrás** para salir de una aplicación después de usarla.

#### Aviso importante

## 7. Transferir música, fotos y videos usando la sincronización multimedia (MTP)

- 1 Conecte el teléfono a su PC utilizando el cable USB suministrado con el teléfono.
- 2 En la pantalla del teléfono aparecerá una lista de tipos de conexiones USB. Toque la opción Sincronización multimedia (MTP).
- 3 Seleccione la opción Open device to view files (Abrir el dispositivo para ver archivos). A continuación, podrá ver el contenido multimedia en su PC y transferir los archivos.
- 4 Copie los archivos desde la PC a la carpeta de la unidad o viceversa.
- 5 Arrastre la Barra de estado hacia abajo y toque USB conectado > Solo cargar.
- 6 Desconecte el cable USB de su teléfono.

#### 8. Sostener el teléfono en posición vertical

Sostenga el teléfono en posición vertical como lo haría con un teléfono normal. El teléfono cuenta con una antena interna. Tenga cuidado de no rayar o dañar la parte posterior del teléfono, ya que eso podría afectar su rendimiento.

Mientras haga o reciba llamadas o mientras envíe o reciba datos, evite colocar la mano sobre la parte inferior del teléfono, donde se encuentra la antena. Esto podría afectar la calidad de la llamada.

#### 9. Cuando la pantalla se congela

#### Si la pantalla se congela o el teléfono no responde al intentar utilizarlo:

Mantenga presionada la Tecla **Encender/Bloquear** — durante 10 segundos para apagar el teléfono.

Si no funciona, comuníquese con el centro de servicios.

#### Características del teléfono

#### Descripción general del teléfono

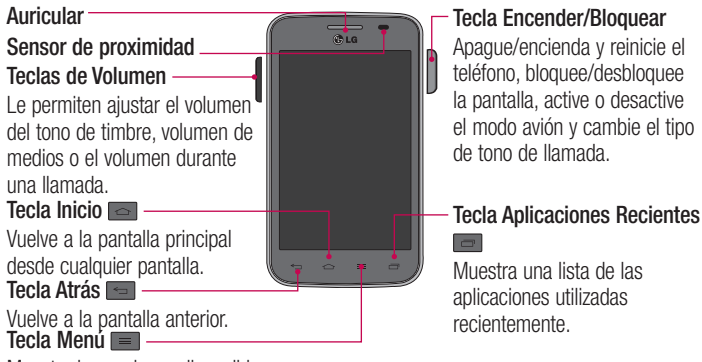

Muestra las opciones disponibles.

#### NOTA: Sensor de proximidad

Cuando reciba o realice llamadas, el sensor de proximidad apagará automáticamente la luz de fondo y bloqueará la pantalla táctil al detectar cuando el teléfono está cerca del oído. Esto aumenta la vida útil de la batería y evita que active accidentalmente la pantalla táctil durante las llamadas.

#### ADVERTENCIA

Si coloca un objeto pesado sobre el teléfono o se sienta sobre él, se pueden dañar la pantalla LCD y las funciones de la pantalla táctil. No cubra el sensor de proximidad de la pantalla LCD con una cobertura protectora. Eso puede hacer que el sensor funcione mal.

#### Características del teléfono

#### Teclas de Volumen En la pantalla principal: Controlan el volumen del timbre. Durante una llamada: Controlan el volumen del auricular.

• Durante la reproducción de audio/video: Controlan el volumen continuamente.

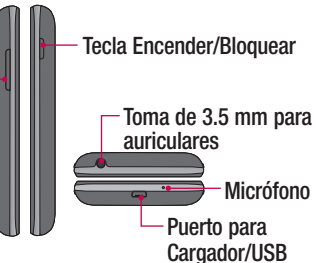

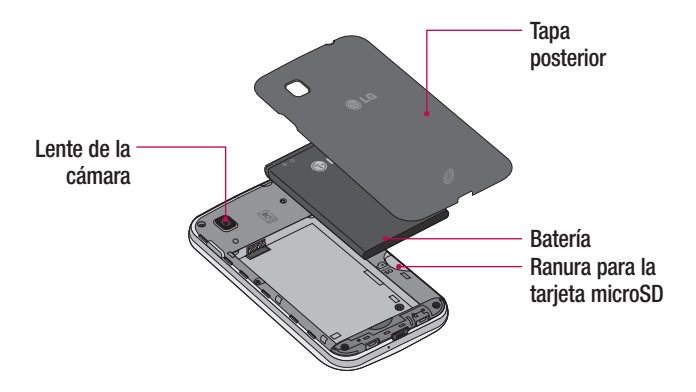

#### Instalación de la batería

Antes de explorar su nuevo teléfono, necesitará configurarlo.

1 Para retirar la tapa posterior, sostenga el teléfono con firmeza en una mano. Con la otra mano, levante la tapa posterior con la uña del pulgar como se muestra en la siguiente figura.

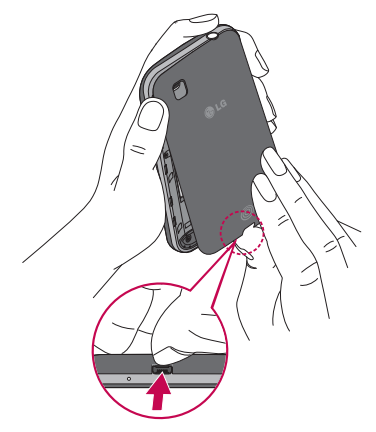

#### Características del teléfono

2 Inserte la batería en su lugar alineando los contactos dorados del teléfono y la batería (1) y presione la batería hacia abajo hasta escuchar un clic (2).

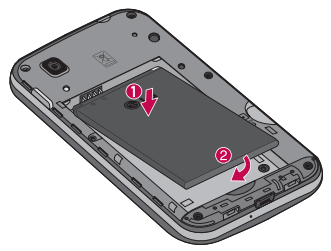

3 Alinee la tapa sobre el compartimiento de la batería (1) y presione hacia abajo hasta que encaje en su lugar (2).

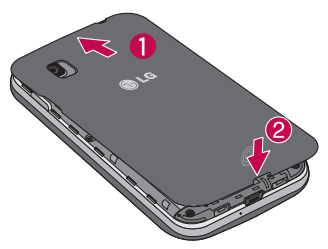

#### Carga del teléfono

El Puerto para Cargador/USB está en la parte inferior del teléfono. Inserte un extremo del cable de carga en el teléfono y conecte el otro extremo en un tomacorriente.

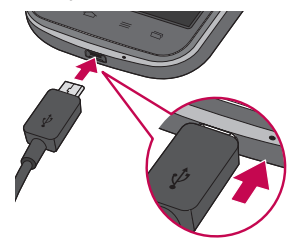

#### NOTA:

- La batería debe cargarse completamente antes de usar el teléfono por primera vez para prolongar su vida útil.
- · No abra la tapa posterior mientras el teléfono se está cargando.

#### Uso de la tarjeta de memoria

Asegúrese de desmontar la tarjeta SD en el menú Almacenamiento antes de quitarla.

- 1 Retire la tapa posterior.
- 2 Asegúrese de que la área de contacto dorada quede hacia abajo.

#### Características del teléfono

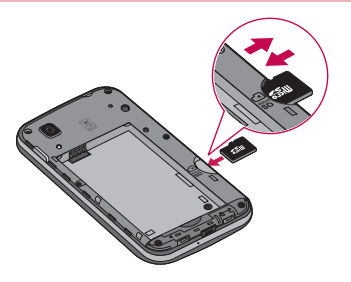

#### Bloquear y desbloquear la pantalla

Si no usa el teléfono durante un tiempo, la pantalla se apaga y bloquea automáticamente. Esto ayuda a evitar que toque de manera accidental y ahorra energía de la batería.

Cuando no utilice el teléfono, presione la Tecla Encender/Bloquear — para bloquearlo.

Si hay programas ejecutándose cuando bloquea la pantalla, es posible que sigan ejecutándose en modo de bloqueo. Se recomienda que salga de todos los programas antes de ingresar en el modo de bloqueo para evitar cargos innecesarios (como llamadas, acceso a la Web y comunicaciones de datos).

Para reactivar el teléfono, presione la **Tecla Encender/Bloquear** —. Aparecerá la pantalla de bloqueo. Toque y deslice la pantalla de bloqueo en cualquier dirección para desbloquear la pantalla. Se abrirá la última pantalla visualizada.

#### La pantalla principal

#### Sugerencias sobre la pantalla táctil

A continuación, se incluyen algunos consejos sobre cómo navegar por el teléfono. **Tocar:** Un único toque con el dedo selecciona elementos, enlaces, accesos directos y letras del teclado en pantalla.

**Tocar y mantener** – Toque y mantenga un elemento de la pantalla, no levante el dedo hasta que se produzca una acción. Por ejemplo, para abrir las opciones disponibles de un contacto, toque y mantenga el contacto en la lista de contactos hasta que se abra el menú contextual.

**Arrastrar:** Toque y mantenga presionado un elemento por un momento y, a continuación, sin levantar el dedo, muévalo por la pantalla hasta encontrar la ubicación de destino que desea usar. Puede arrastrar elementos en la pantalla principal para reubicarlos.

**Desplazar o deslizar:** Para desplazar o deslizar, mueva con rapidez el dedo por la superficie de la pantalla, sin detenerse cuando toque la pantalla por primera vez (de lo contrario, arrastrará el elemento en vez de desplazarlo o deslizarlo). Por ejemplo, puede deslizar la pantalla hacia arriba o abajo para desplazarse por una lista, o examinar a través de las diferentes pantallas principales al desplazarse de izquierda a derecha (y viceversa).

**Tocar dos veces:** Toque dos veces para acercar una página web o un mapa. Por ejemplo, toque dos veces rápidamente una sección de una página web para ajustar esa sección de forma que se ajuste al ancho de la pantalla. También puede tocar dos veces para acercar y alejar al visualizar una imagen y cuando utilice Maps.

**Zoom táctil:** Junte el dedo índice y el pulgar o sepárelos para acercar o alejar cuando use el navegador, Maps o cuando vea fotografías.

**Rotar la pantalla:** Desde muchas aplicaciones y menús, la orientación de la pantalla se ajusta a la orientación física del teléfono.

#### La pantalla principal

#### NOTA:

- Para seleccionar un elemento, toque el centro del icono.
- No ejerza demasiada presión; la pantalla táctil es lo suficientemente sensible para detectar un toque suave, pero firme.
- Utilice la punta del dedo para tocar la opción que desee. Tenga cuidado de no tocar otras teclas.

#### Pantalla principal

Simplemente deslice el dedo hacia la izquierda o derecha para ver los paneles de la pantalla principal. Puede personalizar cada panel con aplicaciones, widgets y fondos de pantalla precargados y descargados. Las Teclas Rápidas están disponibles en la parte inferior de la pantalla principal. Las Teclas Rápidas proporcionan acceso fácil y con un solo toque a las funciones que más utiliza.

- Toque el icono Teléfono para que aparezca el teclado de marcación y realizar una llamada.
- I Toque el icono **Contactos** para abrir los contactos.
- Toque el icono Mensajes para acceder al menú de mensajería. Aquí puede crear un nuevo mensaje.
- Toque el icono Aplicaciones en la parte inferior de la pantalla. Esto muestra todas las aplicaciones instaladas. Para abrir cualquier aplicación, simplemente toque el icono en la lista de aplicaciones.

NOTA: Para añadir un icono, arrástrelo y suéltelo en la barra de Teclas Rápidas. Para eliminar un icono, arrástrelo fuera de la barra de Teclas Rápidas.

#### Personalizar la pantalla principal

Puede personalizar la pantalla principal agregando aplicaciones, descargas, widgets o fondos de pantalla. Para utilizar el teléfono con mayor comodidad, agregue sus widgets favoritos a la pantalla principal.

#### Para agregar elementos de la pantalla principal:

- 1 Toque y mantenga presionada una parte vacía de la pantalla principal.
- 2 Toque la ficha deseada. Elija entre Aplicaciones, Descargas o Widgets.
- 3 Arrastre el icono de la aplicación que desee hacia la ubicación preferida y levante el dedo.

#### Para eliminar un elemento de la pantalla principal:

Toque y mantenga el icono que desea eliminar y, a continuación, arrástrelo a 
 y suéltelo.

**SUGERENCIA** Para añadir un icono de aplicación a la pantalla principal desde la pantalla de aplicaciones, toque y mantenga la aplicación que desee agregar y arrástrela a la ubicación deseada.

#### SUGERENCIA Usando carpetas

Se pueden combinar varios iconos de aplicaciones en una carpeta para ayudarle a estar organizado. Suelte un icono de la aplicación sobre otro en la pantalla principal y se creará una carpeta para contener los dos iconos.

#### Volver a las aplicaciones usadas recientemente

- 1 Toque la Tecla Aplicaciones Recientes . Se mostrará una lista con los iconos de las aplicaciones que ha utilizado recientemente.
- 2 Toque un icono para abrir la aplicación. O toque la Tecla Atrás i para volver a la pantalla anterior.

#### La pantalla principal

#### Notificaciones

Las notificaciones le alertan sobre la llegada de nuevos mensajes, eventos del calendario y alarmas, así como también sobre eventos en curso, como descargas de video.

Desde el Panel de notificaciones, puede ver el estado actual de su teléfono y las notificaciones pendientes.

Cuando reciba una notificación, su icono aparecerá en la parte superior de la pantalla. Los iconos de notificaciones pendientes aparecen a la izquierda y los iconos del sistema, como Wi-Fi o la duración de la batería, a la derecha.

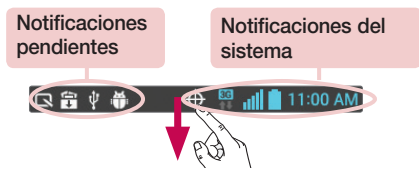

#### Acceso a las notificaciones

Deslice la Barra de estado hacia abajo para abrir el Panel de notificaciones. Para cerrar el Panel de notificaciones, deslice hacia arriba la barra que se encuentra en la parte inferior de la pantalla.

#### Ajustes Rápidos

Use los Ajustes Rápidos para alternar con rapidez los ajustes de función como Wi-Fi, manejar la luminosidad de la pantalla y más. Para acceder a los Ajustes Rápidos, abra el Panel de notificaciones. La barra de Ajustes Rápidos se encuentra en la parte superior del Panel de notificaciones. Para reorganizar los elementos de Ajustes Rápidos en el Panel de notificaciones

Deslice la barra de Ajustes Rápidos hacia la derecha y toque 🔜. Toque y mantenga presionado 🗐 junto a los elementos que desea mover y arrástrelos a la ubicación deseada. Toque 🔄 para añadir más elementos a la barra de Ajustes Rápidos.

**NOTA:** Toque y mantenga un icono en la barra de Ajustes Rápidos para acceder directamente a su menú de ajustes.

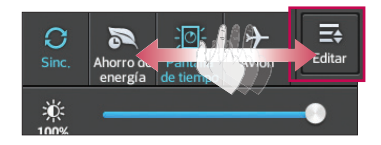

#### Iconos de notificación de la Barra de estado

Los iconos de notificaciones aparecen en la Barra de estado de la parte superior de la pantalla para informar sobre las llamadas perdidas, los mensajes nuevos, los eventos de calendario, el estado del teléfono y más.

🕀 🖾 📲 11:00 AM

Los iconos que aparecen en la tabla siguiente son algunos de los más comunes.

| Icono         | Descripción              | Icono | Descripción                   |
|---------------|--------------------------|-------|-------------------------------|
|               | Sin señal                | 100   | Batería completamente cargada |
| $\rightarrow$ | Modo avión               | ۶     | Se está cargando la batería   |
| (î;           | Conectado a la red Wi-Fi | ŧ     | Descargando datos             |
| •             | Auricular conectado      |       | Cargando datos                |

#### La pantalla principal

| Icono        | Descripción                   | Icono                | Descripción                                                 |
|--------------|-------------------------------|----------------------|-------------------------------------------------------------|
| ٩.,          | Llamada en curso              | $\diamond$           | El GPS se está conectando                                   |
| <b>C</b> »   | Altavoz                       | ٢                    | Recibiendo datos de ubicación<br>de GPS                     |
| X            | Llamada perdida               | C                    | Se están sincronizando los<br>datos                         |
|              | Bluetooth activado            | Μ                    | Nuevo mensaje de Gmail                                      |
|              | Advertencia del sistema       | Φ                    | Nuevo mensaje de Hangouts                                   |
| Q            | Alarma establecida            | ë                    | Nuevo mensaje de texto o<br>multimedia                      |
| മ            | Nuevo correo de voz           | ▶                    | Se está reproduciendo una<br>canción                        |
| <b>1</b>     | Timbre silenciado             | ψ                    | El teléfono está conectado a la<br>PC mediante el cable USB |
| " <b>_</b> , | Modo de vibración             | $\phi_{\mathscr{W}}$ | Servicio de ubicación activado                              |
| \$           | Servicio de ubicación apagado | 1                    | Notificación de eventos del<br>calendario                   |
| Ø            | Ahorro de energía encendido   |                      |                                                             |

**NOTA:** Las ubicaciones de los iconos de la barra de estado pueden ser diferentes dependiendo de las funciones, características y aplicaciones que se utilizan.

#### Teclado en pantalla

Puede introducir texto mediante el teclado en pantalla. El teclado en pantalla aparece automáticamente en la pantalla cuando se necesita introducir texto. Para mostrarlo en forma manual, toque el campo de texto en donde desea introducir texto.

#### Usar el teclado e introducir texto

Toque esta tecla una vez para poner en mayúscula la próxima letra que escriba. Tóquela dos veces para que todas las letras se pongan en mayúscula.

🛛 🔤 Toque esta tecla para cambiar al teclado de números y símbolos.

□ Toque esta tecla para introducir texto con la voz. Mantenga presionada esta tecla y arrastre el dedo sobre 🏟 y suelte para acceder a los ajustes del teclado LG. Esta tecla cambia dependiendo de la opción que se utilizó por última vez.

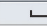

Toque esta tecla para introducir un espacio.

- Toque esta tecla para crear una nueva línea en el campo del mensaje.
- Toque esta tecla para borrar el carácter anterior.

#### Introducción de caracteres especiales

El teclado de LG le permite introducir caracteres especiales (por ejemplo, "á") cuando escribe. Por ejemplo, para introducir "á", toque y mantenga la tecla "a" hasta que aparezcan los caracteres adicionales. A continuación seleccione el carácter especial que desea introducir.

**NOTA:** Un símbolo en la esquina superior derecha de la tecla indica que los caracteres adicionales están disponibles para esa tecla.

#### Configuración de la cuenta de Google

La primera vez que abra una aplicación de Google en el teléfono, se le solicitará que inicie sesión en su cuenta de Google existente. Si no tiene una cuenta de Google, se le pedirá que cree una.

#### Crear una cuenta de Google

- 1 En la pantalla principal, toque 🏢 para abrir la pantalla de aplicaciones.
- 2 Toque Ajustes > Cuentas y sincronización > AGREGAR CUENTA > Google > Nueva para iniciar el asistente de configuración de Gmail.
- 3 Toque un campo de texto para abrir el teclado táctil e introduzca su nombre y un nombre de usuario para su cuenta de Google. Al introducir texto, puede tocar la Tecla Sig. en el teclado para ir al siguiente campo de texto.
- 4 Cuando haya introducido su nombre y nombre de usuario, toque D. Su teléfono se comunica con los servidores de Google y revisa la disponibilidad del nombre de usuario.
- 5 Introduzca su contraseña (dos veces). Luego siga las instrucciones e introduzca la información obligatoria y opcional sobre la cuenta. Espere mientras el servidor crea su cuenta.

#### Iniciar sesión en la cuenta de Google

- 1 En la pantalla de configuración de cuenta de Google, toque Existente, introduzca la dirección de correo electrónico y la contraseña y luego toque .
- 2 Después de iniciar sesión, puede usar Gmail y aprovechar los servicios de Google en su teléfono.
- 3 Una vez configurada la cuenta de Google en el teléfono, se sincronizará automáticamente con la cuenta web de Google (según la configuración de sincronización).

Después de iniciar sesión, puede usar Gmail, Calendario de Google y Play Store; y aprovechar otros servicios de Google en el teléfono.

#### Conectarse a redes y dispositivos

#### Wi-Fi

Con Wi-Fi, puede utilizar el acceso a Internet de alta velocidad dentro de la cobertura del punto de acceso (AP) inalámbrico. Disfrute de la conexión inalámbrica a Internet por Wi-Fi sin cargos extras.

#### Conectarse a redes de Wi-Fi

Para usar Wi-Fi en el teléfono, necesita acceder al punto de acceso inalámbrico o "hotspot". Algunos puntos de acceso están abiertos y simplemente debe conectarse a ellos. Otros están ocultos o usan otras funciones de seguridad; por lo que debe configurar el teléfono para poder conectarse a ellos.

Desactive Wi-Fi cuando no la use para prolongar la vida útil de la batería.

**NOTA:** Si se encuentra fuera de una zona de Wi-Fi o ha configurado Wi-Fi para estar desactivado, puede que su proveedor de servicio móvil para el uso de datos móviles aplique cargos adicionales.

#### Activar Wi-Fi y conectarse a una red Wi-Fi

- 1 En la pantalla principal, toque i > ficha Aplicaciones (si es necesario) > Ajustes > Wi-Fi.
- 2 Toque el botón con para encender Wi -Fi y comenzará a escanear en busca de redes Wi-Fi disponibles.
  - · Las redes seguras se indican con un icono de bloqueo.
- **3** Toque una red para conectarse a ella.
  - Si la red está protegida, se le pedirá que introduzca una contraseña u otras credenciales. (Consulte con su administrador de red para obtener más detalles).
- 4 La Barra de estado muestra iconos que indican el estado de Wi-Fi.

#### Conectarse a redes y dispositivos

#### Bluetooth

Bluetooth permite compartir datos con otros dispositivos compatibles con Bluetooth y se conecta a los auriculares Bluetooth.

#### NOTA:

- LG no se responsabiliza por la pérdida, la intercepción o el uso incorrecto de los datos enviados o recibidos a través de la función inalámbrica de Bluetooth.
- Siempre asegúrese de recibir y compartir datos con dispositivos que sean confiables y estén protegidos en forma adecuada. Si existen obstáculos entre los dispositivos, la distancia operativa puede reducirse.
- Algunos dispositivos, especialmente los que no han sido probados ni aprobados por Bluetooth SIG, pueden ser incompatibles con su dispositivo.

#### Activación de Bluetooth y vinculación del teléfono con un dispositivo Bluetooth

Debe vincular el dispositivo con otro dispositivo antes de conectarlo a este.

- 1 En la pantalla principal, toque => ficha Aplicaciones (si es necesario) > Ajustes > Bluetooth.
- 2 Toque el botón a para activar Bluetooth.
- **3** Toque la casilla de verificación situada junto al nombre de su teléfono para que el teléfono sea visible a otros dispositivos Bluetooth.
- 4 Se mostrará una lista de los dispositivos disponibles. Seleccione el dispositivo de la lista con el que se desea asociar.

Una vez que se complete la vinculación, su dispositivo se conectará con el otro dispositivo.

**NOTA:** Algunos dispositivos, especialmente los auriculares o manos libres para autos, pueden tener un PIN de Bluetooth fijo, por ejemplo, 0000. Si el otro dispositivo tiene un PIN, se le pedirá que lo ingrese.

#### Envíe datos mediante la función inalámbrica Bluetooth

- 1 Seleccione un archivo o un elemento, como un contacto, un evento del calendario o un archivo multimedia, desde una aplicación adecuada o desde la aplicación Descargas
- 2 Seleccione la opción para enviar datos a través de Bluetooth.

NOTA: El método para seleccionar una opción puede variar según el tipo de datos.

3 Busque un dispositivo habilitado con Bluetooth y cuando lo encuentre, vincule su dispositivo con él.

#### Recibir datos mediante la función inalámbrica Bluetooth

- 1 En la pantalla principal, toque i > ficha Aplicaciones (si es necesario) > Ajustes > Bluetooth.
- 1 Toque el botón C para activar Bluetooth.
- 1 Toque la casilla de verificación situada junto al nombre de su teléfono para que el teléfono sea visible a otros dispositivos Bluetooth.

NOTA: Para seleccionar la cantidad de tiempo que el dispositivo será visible, toque la Tecla Menú 📰 > Tiempo visible.

 Toque Aceptar para confirmar que está dispuesto a recibir datos desde el dispositivo.

#### Conectarse a redes privadas virtuales

Las redes privadas virtuales (VPN) le permiten conectarse a los recursos dentro de una red local segura, desde fuera de esa red.

#### Para agregar una VPN

1 En la pantalla principal, toque la Tecla Menú > Ajustes del sistema > Más...> VPN.

#### Conectarse a redes y dispositivos

#### 2 Toque Agregar red VPN.

- 3 Toque el tipo de VPN que desea añadir.
- 4 En la pantalla que se abre, siga las instrucciones del administrador de red para configurar cada componente de la configuración de la VPN.
- 5 Toque Guardar. La VPN se agregará a la lista en la pantalla de configuración de VPN.

#### Conexiones de PC con un cable USB

Aprenda a conectar su dispositivo a un PC con un cable USB utilizando los diferentes modos de conexión USB.

#### Transferir música, fotos y videos usando la sincronización multimedia (MTP)

- 1 Conecte el teléfono a su PC utilizando el cable USB suministrado con el teléfono.
- 2 En la pantalla del teléfono aparecerá una lista de tipos de conexiones USB. También puede ir a Ajustes del sistema > Conexión de PC > Tipo de conexión USB > Sincronización multimedia (MTP).
- 3 Ahora puede ver el contenido multimedia en la PC y transferir los archivos.

#### Sincronización con Windows Media Player

Asegúrese de que Windows Media Player esté instalado en la PC.

- 1 Use el cable USB para conectar el teléfono a una PC en la que Windows Media Player esté instalado.
- 2 Seleccione la opción **Sincronización multimedia (MTP)**. Una vez conectado, aparecerá una ventana emergente en la PC.
- 3 Abra Windows Media Player para sincronizar los archivos de música.
- 4 Edite o introduzca el nombre de su dispositivo en la ventana emergente (de ser necesario).
- 5 Seleccione y arrastre los archivos de música que desee a la lista de sincronización.
- 6 Comience la sincronización.
- Deben cumplirse los siguientes requisitos para sincronizar con Windows Media Player.

| Elementos                       | Requisitos                                 |
|---------------------------------|--------------------------------------------|
| Sistema operativo               | Microsoft Windows XP SP2, Vista o superior |
| Versión de Windows Media Player | Windows Media Player 10 o superior         |

• Si la versión de Windows Media Player es inferior a 10, instale la versión 10 o superior.

#### Llamadas

#### Realizar una llamada

- 1 En la pantalla principal, toque 🔽 para abrir el teclado de marcación.
- 2 Introduzca el número utilizando el teclado de marcación. Para borrar un dígito, toque <a>.</a>
- 3 Toque 🔽 para realizar una llamada.
- 4 Para finalizar una llamada, toque 🧖.

```
SUGERENCIA Para introducir "+" para realizar llamadas internacionales, toque y mantenga \boxed{0^+}.
```

#### Llamar a los contactos

- 1 En la pantalla principal, toque 🔽 para abrir su lista de contactos.
- 2 Desplácese por la lista de contactos o toque el campo Buscar contactos y escriba el nombre del contacto. También puede desplazarse por la barra alfabética de la parte derecha de la pantalla.
- 3 En la lista, toque 📞 junto al contacto que desee llamar.

#### Responder y rechazar una llamada

#### Cuando la pantalla está bloqueada

- Deslice 📞 en cualquier dirección para responder a la llamada entrante.
- Deslice 🧰 en cualquier dirección para rechazar la llamada entrante.

#### Cuando la pantalla está desbloqueada

- Toque 📞 para responder a la llamada entrante.
- Toque 🔁 para rechazar la llamada entrante.

#### Llamadas

#### ¡SUGERENCIA! Rechazar con mensaje

Con esta función puede enviar un mensaje rápidamente. Esto es útil si tiene que rechazar una llamada con un mensaje durante una reunión.

#### Ajuste del volumen durante la llamada

Para ajustar el volumen durante una llamada, utilice las Teclas de Volumen en el lado izquierdo del teléfono.

#### Hacer una segunda llamada

- Durante su primera llamada, toque y marque el número. También puede ir a la lista de números marcados recientemente tocando so buscar contactos tocando
   y seleccionando el contacto al que desea llamar.
- 2 Toque 📞 para realizar la llamada.
- 3 La llamada inicial es puesta en espera.
- 4 Toque 🚶 si desea iniciar una conferencia.
- 5 Para finalizar la llamada activa, toque 🦱 .

NOTA: Se le cobrará cada llamada que realice.

#### Ver los registros de llamadas

En la pantalla principal, toque 🕓 y seleccione la ficha **Registros** 🔄. Se muestra una lista completa de todas las llamadas realizadas, recibidas y perdidas.

#### Llamadas

#### SUGERENCIA

- Toque cualquier entrada del registro de llamadas para ver la fecha, la hora y la duración de la llamada.
- Toque la Tecla Menú I y, a continuación toque Borrar todo para borrar todos los elementos registrados o toque Borrar para eliminar elementos individuales.

#### Configuración de llamada

Puede configurar las opciones de llamada del teléfono, como desvío de llamadas y otras funciones especiales ofrecidas por su proveedor.

- 1 En la pantalla principal, toque 🔽.
- 2 Toque la Tecla Menú 📰.
- 3 Toque Ajustes de llamada y elija las opciones que desee ajustar.

#### Contactos

Puede agregar contactos al teléfono y sincronizarlos con los contactos de la cuenta de Google u otras cuentas que admitan la sincronización de contactos.

#### Buscar un contacto

- 1 En la pantalla principal, toque 🔼 para abrir su lista de contactos.
- 1 Toque el campo **Buscar contactos** y escriba el nombre del contacto. También puede desplazarse por la barra alfabética de la parte derecha de la pantalla.

#### Agregar un nuevo contacto

- 1 En la pantalla principal, toque 🕓 y escriba el número del nuevo contacto.
- 1 Toque la Tecla Menú 📰 > Agregar a Contactos > Crear nuevo contacto.
- 2 Si desea añadir una imagen al nuevo contacto, toque . Elija entre Tomar una foto o Seleccionar desde la Galería.
- 3 Toque we na parte superior de la pantalla y seleccione la cuenta en la que quiere guardar el contacto.
- 4 Toque una categoría de información de contacto e introduzca los detalles de su contacto.
- 5 Toque Guardar.

#### Contactos favoritos

Puede clasificar contactos frecuentemente llamados como favoritos.

#### Cómo agregar un contacto a los favoritos

- 1 En la pantalla principal, toque 🔼 para abrir su lista de contactos.
- 2 Toque un contacto para ver sus detalles.
- 3 Toque la estrella que aparece a la derecha del nombre del contacto. La estrella se volverá de color amarillo.

#### Contactos

#### Eliminar un contacto de la lista de favoritos

- 1 En la pantalla principal, toque 💶 para abrir su lista de contactos.
- 2 Toque la ficha \star y elija un contacto para ver sus detalles.
- **3** Toque la estrella amarilla que aparece a la derecha del nombre del contacto. La estrella se pondrá gris y se eliminará el contacto de los favoritos.

#### Crear un grupo

- 1 En la pantalla principal, toque 🔽 para abrir su lista de contactos.
- 2 Toque la ficha Grupos, a continuación, toque la Tecla Menú 📰 > Nuevo grupo.
- 3 Ingrese un nombre para el nuevo grupo. También puede establecer un tono para el grupo creado.
- 4 Toque Guardar para guardar el grupo.

**NOTA:** Si borra un grupo, los contactos asignados a ese grupo no se perderán. Por el contrario, permanecerán en la lista de contactos.
# Mensajes

El teléfono combina mensajes de texto y multimedia en un único menú intuitivo y fácil de usar.

## Enviar un mensaje

- 1 Toque 📃 en la pantalla principal y toque 💽 para redactar un un mensaje nuevo.
- 2 Ingrese el nombre de un contacto o un número de contacto en el campo Para. Al introducir el nombre del contacto, aparecerán los contactos coincidentes. Puede tocar el destinatario sugerido. Puede agregar más de un contacto.

NOTA: Se le cobrará un mensaje de texto por cada persona a la que le envíe el mensaje.

- 3 Toque el campo text y comience a componer el mensaje.
- 4 Toque la Tecla Menú para abrir el menú Opciones. Elija entre Agregar a Contactos, Agregar asunto, Insertar emoticono, Descartar, Fijar prioridad, y Cambiar el tema.

**SUGERENCIA** Puede tocar el icono *e* para adjuntar un archivo que quiera compartir.

5 Toque Enviar (o Enviar MMS) para enviar el mensaje.

## ADVERTENCIA

- El límite de 160 caracteres puede variar de un país a otro según el idioma y la forma en que esté codificado el mensaje de texto.
- Si se agrega un archivo de imagen, vídeo o audio a un mensaje de texto, se convertirá automáticamente en un mensaje multimedia y se le cobrarán los cargos correspondientes.

# Mensajes

## Modo de vista

Los mensajes no leídos se encuentran en la parte superior. Otros mensajes intercambiados con otras personas se muestran en orden cronológico para que pueda ver su conversación cómodamente.

## Cambiar la configuración de su mensaje

Su teléfono está preconfigurado para el envío de mensajes. Esto le permite enviar mensajes de inmediato. Puede cambiar los ajustes según sus preferencias.

• Abra la aplicación Mensajes y toque la Tecla Menú 📰 > Ajustes.

# Correo electrónico

Puede usar la aplicación E-mail para leer el correo electrónico de servicios como Gmail. La aplicación E-mail admite los siguientes tipos de cuentas: POP3, IMAP y Exchange. El proveedor de servicios o el administrador del sistema pueden proporcionarle los datos de configuración de las cuentas que necesita.

## Administración de una cuenta de correo electrónico

La primera vez que abra la aplicación E-mail, se abrirá un asistente de configuración que lo guiará para configurar una cuenta de email.

Luego de la configuración inicial, E-mail muestra los contenidos de su Buzón de entrada. Si agrega más de una cuenta, puede alternar entre una cuenta y otra.

#### Para agregar una cuenta de correo electrónico:

Abra la aplicación E-mail y toque la Tecla Menú 
 > Cuentas > Tecla Menú 
 > Agregar cuenta.

#### Para cambiar la configuración de una cuenta de correo electrónico:

Abra la aplicación E-mail y toque la Tecla Menú 
 > Todos los ajustes. A continuación toque la cuenta que desea configurar.

#### Para borrar una cuenta de correo electrónico:

Abra la aplicación E-mail y toque la Tecla Menú > Cuentas > Tecla Menú 
 Remover cuenta > toque una cuenta > Borrar > Sí.

## Usar las carpetas de las cuentas

Abra la aplicación **E-mail** y toque la **Tecla Menú (E)** > **Carpetas**.

Cada cuenta contiene las carpetas Buzón de entrada, Buzón de salida, Enviados y Borradores. Según las funciones que admita el proveedor de servicios de la cuenta, puede contar con carpetas adicionales.

## Correo electrónico

### Redactar y enviar correos electrónicos

#### Para redactar y enviar un mensaje

- 1 Mientras está en la aplicación E-mail, toque M.
- 2 Ingrese una dirección para el destinatario del mensaje. Al escribir el texto, se sugieren direcciones que coinciden con los contactos. Separe las diversas direcciones con punto y coma.
- **3** Toque el campo Cc/CCO para copiar los destinatarios. Toque 🧭 para adjuntar archivos, si es necesario.
- 4 Toque el campo del mensaje y escriba el mensaje.
- 5 Toque ➢ para enviar el correo electrónico.

Si no está conectado a una red, por ejemplo, si está trabajando en el modo de avión, los mensajes que envía se almacenan en el Buzón de salida hasta que se vuelva a conectar a una red. Si el Buzón de salida contiene algún mensaje pendiente, este aparece en la pantalla Cuentas.

**SUGERENCIA** Cuando llega un nuevo correo electrónico a su Buzón de entrada, se le notificará mediante un sonido o vibración (dependiendo de su sonido y ajustes de la vibración).

# Cámara

Para abrir la aplicación Cámara, toque Cámara 应 en la pantalla principal.

## Uso del visor

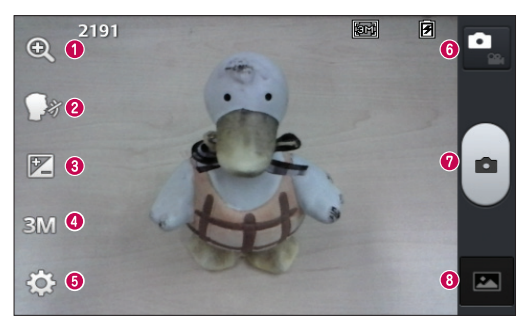

- **1 Zoom:** Permite acercar o alejar la imagen.
- ② Disparo Cheese: Esto le permite tomar una fotografía mediante un comando vocal. Diga Cheese, Kimchi, Smile, LG o Whisky para tomar una foto.
- 8 Brillo: Esta opción define y controla la cantidad de luz solar que debe ingresar a la imagen.
- ④ Tamaño de imagen: Toque para establecer el tamaño (en píxeles) de la foto que tome.
- **6** Ajustes: Toque para abrir el menú Ajustes.
- **6 Modo de video:** Toque para cambiar al modo de video.
- **O Capturar:** Le permite tomar una foto.
- (3) Galería: Toque esta opción para ver la última foto que tomó. Esta opción también le permite acceder a la Galería y ver las fotos guardadas en el modo de cámara.

# Cámara

**NOTA:** La capacidad de la memoria puede variar dependiendo de la configuración de ajustes de la cámara.

## Opciones de configuración avanzada

En el visor, toque 🔯 para abrir las opciones avanzadas. Puede cambiar la configuración de la cámara si se desplaza por la lista. Después de seleccionar la opción, toque la **Tecla Atrás** 📻.

| Шў        | Toque si desea cambiar el menú del visor.                                                                                                    |
|-----------|----------------------------------------------------------------------------------------------------|
| SCENE     | Le permite establecer el modo de escena para el entorno actual.                                                                                                    |
| IS0       | La clasificación ISO determina la sensibilidad del sensor de luz de la<br>cámara. Cuanto más alto sea el valor ISO, más sensible será la cámara.<br>Es muy útil en condiciones de poca luz cuando no puede usarse el flash.                                               |
| WB        | Mejora el balance de blancos en diferentes condiciones de iluminación.                                                                                                    |
| C         | Aplica efectos de color a sus imágenes.                                                                                                    |
| ৩         | Establece una tiempo de espera una cuando toca el botón Capturar. Esto es ideal si quiere estar en la foto.                                                                                                    |
| <b>\$</b> | Esta opción le permite usar los servicios basados en la ubicación del teléfono. Le permite tomar fotos dondequiera que esté y etiquetarlas con la ubicación. Si sube imágenes etiquetadas a un blog compatible con etiquetas geográficas, podrá ver las fotos en un mapa. |
|           | NOTA: Esta función sólo está disponible cuando la función GPS está activada.                                                                                                    |
|           |                                                                                                    |

| <u>.</u> | Selecciona un sonido para el disparador.                                                                                         |
|----------|----------------------------------------------------------------------------------------------------|
|          | Muestra automáticamente la imagen después de tomarla.                                                                            |
|          | Seleccione la ubicación donde quiere guardar las imágenes.                                                                       |
| 5        | Restaurar todos los ajustes de la cámara a los ajustes predeterminados.                                                          |
| 0        | Toque aquí cuando quiera saber cómo funciona una característica.<br>Este icono fue diseñado para proporcionarle una guía rápida. |

#### SUGERENCIA

- Al salir de la cámara, algunas opciones de ajustes vuelven a los valores predeterminados, como el balance de blancos, los efectos de color el temporizador y el modo de escena. Antes de tomar otra foto, compruebe estos parámetros.
- El menú de configuración está superpuesto sobre el visor, así que cuando cambie el color de la foto o los elementos de calidad, verá una vista previa de la imagen cambiada detrás del menú Ajustes.

# Tomar una foto rápida

- 1 Abra la aplicación Cámara.
- 2 Mantenga el teléfono en posición horizontal y apunte la lente hacia la persona o el objeto que desea fotografiar.
- 3 Toque 📄 para tomar la foto.

## Después de que haya tomado la foto

Toque la vista previa de la imagen en la parte inferior para ver la última foto que ha capturado.

# Cámara

Toque esta opción para tomar otra foto inmediatamente.

Toque para enviar su foto a otras personas o para compartir mediante servicios de redes sociales.

Toque esta opción para borrar la foto.

SUGERENCIA Si tiene una cuenta de red social configurada en su teléfono, puede compartir sus fotos con su comunidad de la red social.

**NOTA:** Es posible que se apliquen cargos adicionales al descargar mensajes multimedia mientras se encuentra en roaming.

Toque la Tecla Menú 📰 para abrir las siguientes opciones.

Fijar imagen como – Toque para usar la imagen como Fondo de la pantalla principal, Foto de contacto o Pantalla de bloqueo.

Mover – Toque para mover la foto a otro álbum.

Copiar – Toque para copiar la foto seleccionada y guardarla en otro álbum.

Renombrar - Toque esta opción para editar el nombre de la imagen seleccionada.

Girar a la izquierda/Girar a la derecha – Toque para girar la imagen hacia la izquierda o la derecha.

**Recortar** – Toque para recortar la foto.

Editar – Tap to edit the photo.

|    | Ajusta las luces y sombras para la foto.                     |
|----|--------------------------------------------------------------|
| FX | Aplica efectos artísticos a imágenes.                        |
| 3  | Mejora la calidad del color en distintas condiciones de luz. |
| Þ  | Aplica opciones adicionales a sus fotos.                     |

**Presentación** – Muestra una presentación de diapositivas con todas sus fotos. **Detalles** – Muestra información sobre la foto.

# Ver las fotos guardadas

Puede acceder a las fotos guardadas cuando esté en modo cámara. Sólo tiene que tocar la vista previa de la imagen en la parte inferior y se mostrará su Galería.

- Para ver más fotos, desplácese hacia la izquierda o hacia la derecha.
- Para alejar o acercar, toque dos veces la pantalla o toque la pantalla con dos dedos y sepárelos (junte los dedos para alejar).

# Videocámara

Para abrir la cámara de video, toque **Cámara** is en la pantalla principal, después toque is para cambiar a modo video.

## Uso del visor

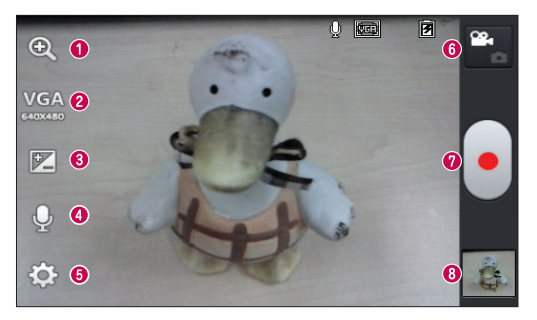

- **1** Zoom: Permite acercar o alejar la imagen.
- ② Tamaño del video: Toque para establecer el tamaño del video (en pixeles) que está grabando.
- ③ Brillo: Esta opción define y controla la cantidad de luz solar que debe ingresar al video.
- **4 Voz:** Le permite grabar un video con o sin sonido.
- 6 Configuración: Toque para abrir el menú Ajustes.
- 6 Modo cámara: Toque para alternar al modo de cámara.
- Ø Grabar: Inicia la grabación.
- 3 Galería: Toque esta opción para ver el último video grabado. Esta opción también le permite acceder a la Galería y ver los videos guardados desde el modo de video.

**NOTA:** Mientras graba un video, coloque dos dedos sobre la pantalla y júntelos o sepárelos para usar la función de Zoom.

## Opciones de configuración avanzada

En el visor, toque 🔯 para abrir las opciones avanzadas. Después de seleccionar la opción, toque la **Tecla Atrás** 💼.

|          | Toque si desea cambiar el menú del visor.                                                                                  |
|----------|----------------------------------------------------------------------------------------------------|
| WB       | Mejora el balance de blancos en diferentes condiciones de iluminación.                                                     |
| Ċ        | Seleccione un efecto de color para utilizar en su video.                                                                   |
| <b>P</b> | Active esta opción para utilizar los servicios basados en la ubicación de su teléfono para fines de etiquetas geográficas. |
| Þ        | La Revisión automática muestra el video que acaba de grabar.                                                               |
|          | Seleccione la ubicación donde quiere guardar sus videos.                                                                   |
| 5        | Restaure todos los ajustes de la cámara a los ajustes predeterminados.                                                     |

## Grabar un video

- 1 Abra la aplicación Cámara y toque el botón Modo de video 🎬.
- 2 El visor de la cámara de video aparecerá en la pantalla.
- 3 Con el teléfono en la mano, apunte la lente hacia el objetivo que desea capturar en el video.
- 4 Presione 💽 una vez para iniciar la grabación.
- 5 Se muestra un temporizador que indica la duración del video.
- 6 Toque 💿 para detener la grabación.

# Videocámara

## Después de grabar un video

Toque la vista previa de la imagen en la parte inferior para ver el último video que ha grabado.

|   | Toque esta opción para grabar otro video inmediatamente.                                           |
|---|----------------------------------------------------------------------------------------------------|
| < | Toque para enviar su video a otras personas o para compartir mediante servicios de redes sociales. |
|   | Permite borrar el video.                                                                           |
|   |                                                                                                    |

**NOTA:** Es posible que se apliquen cargos adicionales al descargar mensajes multimedia mientras se encuentra en roaming.

## Ver los videos guardados

- 1 En el visor, toque la vista previa de la imagen de la parte inferior.
- 2 La Galería aparecerá en la pantalla.
- 3 Toque un video para reproducirlo automáticamente.

## Ajustar el volumen al ver un video

Para ajustar el volumen de un vídeo mientras se está reproduciendo, use las Teclas de Volumen del lado izquierdo del teléfono.

# Función exclusiva de LG

## QuickMemo

La función QuickMemo le permite crear notas y capturar imágenes de pantalla. Puede utilizar QuickMemo para notas crear de manera fácil y eficiente durante una llamada, con una imagen guardada o en la pantalla del teléfono actual.

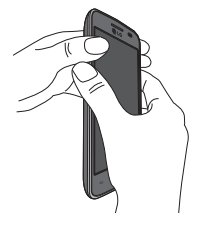

1 Para acceder a la función **QuickMemo**, presione ambas Teclas de Volumen durante un segundo en la pantalla que desee capturar.

#### 0 bien

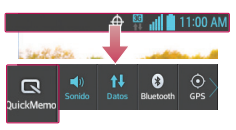

#### 0

Arrastre la Barra de estado hacia abajo y toque en la barra de Ajustes Rápidos

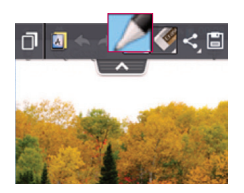

2 Seleccione la opción de menú deseado entre Tipo de bolígrafo, Color y Borrador. A continuación, cree una nota.

# Función exclusiva de LG

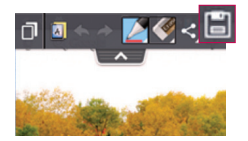

3 Toque 📄 en el menú Editar para guardar la nota al álbum QuickMerno de su Galería.

NOTA: Al usar la función QuickMemo, use la punta de su dedo. No use sus uñas.

### Uso de las opciones de QuickMemo

Las siguientes opciones están disponibles cuando se utiliza QuickMemo.

|     | Le permite utilizar el fondo actual o una imagen del cuaderno de notas.                           |
|-----|---------------------------------------------------------------------------------------------------|
| * * | Deshacer y rehacer las acciones anteriores.                                                       |
|     | Selecciona el tipo de bolígrafo y el color.                                                       |
|     | Borra la nota que creó.                                                                           |
| <   | Toque para enviar su nota a otras personas o para compartir mediante servicios de redes sociales. |
|     | Guarda la nota con la pantalla actual en Galería.                                                 |

### Ver un QuickMemo guardado

Abra la Galería y seleccione el álbum QuickMemo.

# Multimedia

## Galería

Puede almacenar archivos multimedia en la memoria interna y externa para facilitar el acceso a todos sus archivos multimedia. Utilice esta aplicación para ver archivos multimedia como fotos y vídeos.

En la pantalla principal, toque > ficha Aplicaciones (si es necesario) > Galería
 .

#### NOTA:

- No se admiten algunos formatos de archivo según el software instalado en el teléfono.
- Algunos archivos pueden no reproducirse adecuadamente, según cómo estén codificados.

## Ver las fotos

Abra la Galería para mostrar sus álbumes disponibles. Cuando otra aplicación, como el correo electrónico, guarda una foto, la carpeta de descargas se crea automáticamente para contener la fotografía. De la misma manera, tomar una captura de pantalla crea automáticamente la carpeta Screenshots (capturas de pantalla). Seleccione una carpeta y ábrala.

Las fotos se muestran por fecha de creación en una carpeta. Seleccione una foto para verla en pantalla completa. Deslícese hacia la izquierda o derecha para ver la imagen anterior o siguiente.

### Cómo acercar o alejar una imagen

Use uno de los métodos siguientes para acercar una imagen:

- Toque dos veces en cualquier lugar para acercar.
- Coloque dos dedos sobre la pantalla y sepárelos para acercar la imagen. Junte los dedos para alejar la imagen, o toque dos veces para regresar.

# Multimedia

### Reproducción de videos

Los archivos de video muestran el icono 💿 en la vista previa. Seleccione un video para mirar y toque 🌑.

#### NOTA:

- No se admiten algunos formatos de archivo según el software del teléfono.
- Si el tamaño del archivo excede el espacio de memoria disponible, es posible que ocurra un error al abrir los archivos.

### Edición de fotos y videos

Mientras ve una foto o video, toque la Tecla Menú 💼 y use las opciones de edición avanzada.

### Borrado de imágenes

Use uno de los siguientes métodos:

- En un álbum, toque 📄 toque para seleccionar fotos/videos y a continuación, toque **Borrar**.
- Cuando vea una foto/video, toque 
   Image: Cuando vea una foto/video, toque

### Establecer una foto como fondo de pantalla

Cuando vea una fotografía, toque la **Tecla Menú** s y seleccione **Fijar imagen como** para establecer la imagen como la pantalla de fondo para la pantalla principal o pantalla de bloqueo.

# Videos

### Reproducir un video

- 1 En la pantalla principal, toque > ficha Aplicaciones (si es necesario) > Videos

   <sup>™</sup>.
- 2 Seleccione el video que desea reproducir.

|            | Toque esta opción para pausar el video.                                                                                              |
|------------|----------------------------------------------------------------------------------------------------|
|            | Toque esta opción para reanudar la reproducción del video.                                                                           |
| ₩          | Toque y mantenga presionada para avanzar rápidamente a intervalos de 3 segundos. Toque una vez para avanzar rápidamente 10 segundos. |
| •          | Toque y mantenga presionada para retroceder a intervalos de 3 segundos.<br>Toque una vez para rebobinar 10 segundos.                 |
| <b>(</b> ) | Toque para controlar el volumen del video.                                                                                           |
|            | Toque para cambiar el radio de la pantalla de video.                                                                                 |
| đ          | Toque para bloquear una pantalla de video.                                                                                           |

Para ajustar el volumen de un video mientras se está reproduciendo, use las Teclas de Volumen del lado izquierdo del teléfono

Toque y mantenga presionado un video de la lista. Se mostrarán las opciones **Compartir**, **Borrar** y **Detalles**.

# Multimedia

# Música

### Reproducir una canción

- 1 En la pantalla principal, toque => ficha **Aplicaciones** (si es necesario) > **Música**
- 2 Toque la ficha de las Canciones
- 3 Seleccione la canción que desea reproducir.

| Ť | Toque para encontrar la canción en YouTube.                                                                                                    |
|---|----------------------------------------------------------------------------------------------------|
| × | Toque esta opción para ajustar el modo aleatorio.                                                                                                    |
| 3 | Toque esta opción para ajustar el modo de repetición.                                                                                                    |
|   | Toque esta opción para controlar el volumen de la música.                                                                                                    |
| П | Toque esta opción para pausar la reproducción.                                                                                                    |
|   | Toque esta opción para reanudar la reproducción.                                                                                                    |
|   | Toque para saltar a la siguiente canción del álbum o a la lista de reproducción. Toque y mantenga presionada para avanzar rápidamente a intervalos de 3 segundos.              |
| M | Toque para volver al principio de la canción. Toque dos veces para volver<br>a la canción anterior. Toque y mantenga presionada para retroceder a<br>intervalos de 3 segundos. |
| * | Toque para añadir la canción a su lista de reproducción de Favoritos.                                                                                                    |
|   | Toque esta opción para ver la lista de reproducción actual.                                                                                                    |

### =

Toque para volver a la biblioteca de música.

Para ajustar el volumen de un vídeo mientras se está reproduciendo, use las Teclas de Volumen del lado izquierdo del teléfono.

Toque y mantenga una canción de la lista. Aparecerán las opciones **Reproducir**, **Agregar a la lista de reproducción**, **Compartir**, **Fijar como tono de timbre**, **Borrar**, **Detalles** y **Buscar**.

#### NOTA:

- No se admiten algunos formatos de archivo según el software del dispositivo.
- Si el tamaño del archivo excede el espacio de memoria disponible, es posible que ocurra un error al abrir los archivos.
- Es probable que los archivos de música estén protegidos por leyes de derecho de autor nacionales y tratados internacionales.
- Por lo tanto, es posible que sea necesario obtener un permiso o una licencia para reproducir la música o copiarla. En algunos países, las leyes nacionales prohíben la realización de copias de material protegido por derechos de autor. Antes de descargar o copiar el archivo, compruebe las leyes nacionales del país pertinente respecto del uso de ese tipo de material.

# Utilidades

## Configurar una alarma

- 1 En la pantalla principal, toque  $\blacksquare$  > ficha **Aplicaciones** (si es necesario) > **Alarma/ Reloj**  $\bigcirc$  >  $\bigcirc$ .
- 2 Establezca la hora y seleccione AM o PM.
- 3 Establezca Repetir, Posponer por, Vibración, Tono de alarma, Volumen de alarma, Aplicación de ejecución autom., Bloqueo de rompecabezas y Notas.
- 4 Toque Guardar para guardar la alarma.

NOTA: Para cambiar los ajustes de la alarma, toque la Tecla Menú 🔳 de la pantalla de Alarmas y seleccione Ajustes.

## Usar la calculadora

- 1 En la pantalla principal, toque 📖 > ficha Aplicaciones (si es necesario) > Calculadora 📻 .
- 2 Toque las teclas numéricas para introducir los números.
- 3 Para cálculos sencillos, toque la función que desea realizar (←, ー, ★ o ↔) seguido de .
- 4 Para cálculos más complejos, toque la **Tecla Menú** seleccione **Panel avanzado** y seleccione las funciones que desee.

NOTA: Para comprobar los cálculos anteriores, toque 🔽 .

## Agregar un evento al calendario

En la pantalla principal, toque > ficha Aplicaciones (si es necesario) > Agenda
 2.

- 2 Toque y elija de entre Día, Semana, Mes o Agenda para cambiar la vista del mes.
- 3 Toque la fecha en la que desea añadir un evento y toque  $\oplus$ .
- 4 Toque el campo Nombre del evento e introduzca el nombre.
- 5 Toque el campo **Ubicación** e introduzca la ubicación. Compruebe la fecha e introduzca la hora de inicio y fin deseada.
- 6 Si desea agregar una nota al evento, toque el campo Descripción y escriba los detalles.
- 7 Si desea repetir la alarma, configure **REPETIR** y **RECORDATORIOS**, si es necesario.
- 8 Toque Guardar para guardar el evento en el calendario.

## Grabador de voz

Utilice el grabador de voz para grabar notas de voz u otros archivos de audio.

### Grabar un sonido o una voz

- En la pantalla principal, toque > ficha Aplicaciones (si es necesario) > Grabador de voz
- 2 Toque para comenzar a grabar.
- **3** Toque **•** para finalizar la grabación.
- 4 Toque 🕨 para escuchar la grabación.

**NOTA:** Toque 🛤 para acceder a la lista de grabaciones. Podrá escuchar la grabación guardada. El tiempo disponible de grabación puede variar del tiempo real de grabación.

## **Polaris Viewer 4**

Polaris Viewer 4 le permite ver los distintos tipos de documentos electrónicos tales como MS Office, PDF, Texto, y mucho más.

# Utilidades

• En la pantalla principal, toque is si es necesario) > Visor Polaris 4

# Google+

Use esta aplicación para permanecer conectado con personas mediante el servicio de red social de Google.

• En la pantalla principal, toque  $\blacksquare$  > ficha Aplicaciones (si es necesario) > Google+ S.

**NOTA:** Esta aplicación puede no estar disponible, según la región o el proveedor de servicio.

## Búsqueda por voz

Use esta aplicación para buscar en páginas web mediante el uso de voz.

- 1 En la pantalla principal, toque => ficha Aplicaciones (si es necesario) > Búsqueda por voz 🤄.
- 2 Diga una palabra o frase clave cuando aparezca **Habla ahora** en la pantalla. Seleccione una de las palabras clave sugeridas que aparecen.

**NOTA:** Esta aplicación puede no estar disponible, según la región o el proveedor de servicio.

## Descargas

Use esta aplicación para ver qué archivos se han descargado a través de las aplicaciones.

En la pantalla principal, toque > ficha Aplicaciones (si es necesario) > Descargas 4.

# La Web

## Navegador

Use esta aplicación para navegar por Internet. El navegador le ofrece un rápido y colorido mundo de juegos, música, noticias, deportes, entretenimiento y mucho más, al que puede acceder directamente desde el teléfono celular donde quiera que se encuentre.

**NOTA:** Incurrirá en gastos adicionales cuando se conecte a estos servicios y descargue contenido. Consulte con el proveedor de red cuáles son los gastos por transferencia de datos.

• En la pantalla principal, toque  $\blacksquare$  > ficha Aplicaciones (si es necesario) > Navegador ().

### Utilizar la barra de herramientas del navegador

Toque y mantenga la barra de herramientas del navegador y deslícela hacia arriba con el dedo para abrirla.

|   | Toque para volver una página.                                                                                                    |
|---|----------------------------------------------------------------------------------------------------|
|   | Toque para avanzar una página, hasta la página a la que se conectó después de la página actual. Esto es lo contrario a lo que sucede si toca la <b>Tecla Atrás</b> , que pasa a la página a la cual se conectó antes de la actual. |
|   | Toque para ir a la página de inicio.                                                                                                    |
| Ð | Toque para agregar una nueva ventana.                                                                                                    |
| × | Toque para acceder a los favoritos.                                                                                                    |

### Viendo páginas en la web

Toque el campo de dirección, ingrese la dirección web y toque 🔐 en el teclado.

# La Web

### Abra una página

Para abrir una nueva página, toque  $\boxed{1} > \bigcirc$ .

Para ir a una página abierta, toque 🔄, deslícese hacia arriba o abajo y toque la página para seleccionarla.

## Búsqueda por voz en la web

Toque el campo de dirección, toque  $\underline{\P}$ , diga en voz alta una palabra clave y luego seleccione una d las palabras clave sugeridas.

NOTA: Esta característica puede no estar disponible, según la región o el proveedor de servicio.

## Favoritos

Para marcar la página web actual como favorita, toque la Tecla Menú  $\blacksquare$  > Guardar en Favoritos > 0K.

Para abrir una página web marcada, toque 🕎 y seleccione el favorito deseado.

## Historial

Para abrir una página web de la lista de páginas web visitadas recientemente, toque  $\ge$  **Último(s) acceso(s).** Para borrar el historial, toque la **Tecla Menú**  $\ge$  **Borrar el historial**.

# Chrome

Use Chrome para buscar información y buscar páginas web.

1 En la pantalla principal, toque |||| > ficha Aplicaciones (si es necesario) > Cronómetro ().

## Viendo páginas en la web

Toque el campo de la dirección, escriba una dirección Web o criterios de búsqueda y toque 🔐 en el teclado.

## Abra una página

Para abrir una página nueva, toque  $\boxed{1}$  > **F** Pestaña.

Para ir a una página abierta, toque 🔞 , deslícese hacia arriba o abajo y toque la página para seleccionarla.

### Búsqueda por voz en la web

Toque el campo de dirección, toque  $\Psi$ , diga en voz alta una palabra clave y luego seleccione una de las palabras clave sugeridas.

## Sincronización con otros dispositivos

Sincronice las pestañas abiertas y los marcadores para usar con Chrome desde otros dispositivos cuando ha iniciado la sesión con la misma cuenta de Google. Para ver fichas abiertas en otros dispositivos, toque la **Tecla Menú > Otros dispositivos**. Seleccione una página web para abrir.

### Accede a los marcadores

Para ver los marcadores, toque la Tecla Menú 📰 > Marcadores.

# Ajustes

## Acceso al menú de configuración

En la pantalla principal, toque 
 > ficha Aplicaciones (si es necesario) > Ajustes
 .

#### 0

En la pantalla principal, toque la **Tecla Menú 📰 > Ajustes del sistema**.

2 Seleccione una categoría de ajuste y configure los ajustes deseados.

# **REDES INALÁMBRICAS**

< Modo avión >

Modo avión – Activando el modo avión desactiva todas las conexiones inalámbricas.

< Wi-Fi >

Wi-Fi – Active Wi-Fi para conectarse a las redes de Wi-Fi disponibles.

#### SUGERENCIA Cómo obtener la dirección MAC

Para configurar una conexión en algunas redes inalámbricas con filtros MAC, es posible que deba introducir la dirección MAC de su teléfono en el router. Puede encontrar la dirección MAC en la siguiente interfaz de usuario: Acceda a la configuración Wi-Fi y toque la **Tecla Menú >** Avanzado **Dirección** MAC.

#### < Bluetooth >

Encienda o apague la función Bluetooth inalámbrico para usar Bluetooth.

#### < Datos móviles >

Muestra el uso de datos y establece límites de uso de datos móviles.

#### < Llamadas >

Guardar números desconocidos – Añada números desconocidos a su lista de contactos después de una llamada.

Buzón de voz - Le permite seleccionar el servicio de correo de voz de su proveedor.

Mensaje de alerta de llamada recibida – Si selecciona esta función, se mostrará la llamada entrante de manera emergente cuando utilice las aplicaciones Cámara y Videos.

Rechazar con mensaje – Cuando desea rechazar una llamada, puede enviar rápidamente un mensaje usando esta función. Es útil si necesita rechazar una llamada durante una reunión

Protector de privacidad – Oculta el nombre y número de teléfono de la persona que llama durante una llamada entrante.

Finaliz. Ilamada con botón Encender/Apagar – Le permite presionar la Tecla Encender/Bloquear para finalizar la llamada.

Reintento automático – Establece el lapso que se debe esperar antes de volver a marcar automáticamente una llamada que no se pudo conectar. Seleccione entre Desactivar. 10 segundos. 30 segundos o 60 segundos.

**Modo TTY** – Permite establecer el modo TTY

Audífonos - Seleccione para activar la compatibilidad con audífonos.

Tonos DTMF – Establecer la longitud de los tonos DTMF

**Mensaje de respuesta automática** – Permite habilitar o inhabilitar la respuesta automática con manos libres.

Duración de llamadas – Ver la duración de las llamadas, incluidas la Última llamada, Todas las llamadas, las Llamadas realizadas y Llamadas recibidas.

Privacidad de voz – Seleccione está opción para habilitar el modo de privacidad mejorada.

< Más ... >

**VPN** – Muestra la lista de redes privadas virtuales (VPN) que ha configurado anteriormente. Le permite agregar diferentes tipos de VPN.

**NOTA:** Debe configurar un PIN o una contraseña para bloqueo de pantalla antes de que pueda usar el almacenamiento de credenciales.

Redes móviles - Activa o desactiva los datos habilitados o el roaming de datos.

# Ajustes

# DISPOSITIVO

< Sonido >

Perfil de sonido – Establecer el perfil de sonido en Sonido, Solamente vibrar o Silencioso.

Volúmenes – Administrar el volumen del Tono de Ilamada, Sonido de notificaciones, Tono de respuesta del teléfono y la Música, videos, juegos y otros medios.

**Período en silencio** – Permite configurar horarios en los que se apagarán todos los sonidos, excepto la alarma y los medios.

Tono de timbre con vibración – Vibra al recibir llamadas.

**Tono de llamada** – Le permite establecer el tono de timbre predeterminado para las llamadas entrantes.

Sonido de notificaciones – Permite establecer el tono de timbre predeterminado para las notificaciones.

Vibración p/ llam. recibida – Le permite establecer la vibración predeterminada para llamadas entrantes.

**Teclado numérico con sonido** – Le permite configurar el teléfono para que reproduzca tonos cuando utilice el teclado para marcar los números.

**Toque con sonido** – Le permite configurar el teléfono para que reproduzca un sonido al tocar los botones, iconos y otros elementos que aparecen en pantalla que reaccionan al ser tocados.

**Bloqueo y desbloqueo con sonido** – Le permite configurar el teléfono para que reproduzca un sonido al bloquear y desbloquear la pantalla.

Sonido de bloqueo de pantalla – le permite establecer el teléfono para que reproduzca un sonido al bloquear y desbloquear el teléfono.

**Tono de emergencia** – Establece el comportamiento del teléfono al realizar una llamada de emergencia.

< Pantalla >

Brillo – Permite ajustar el brillo de la pantalla.

Límite de tiempo de pantalla – Establece la cantidad de tiempo que pasará antes de que se oscurezca la pantalla.

**Pantalla giratoria** – Active para rotar la orientación de la pantalla cuando gire el teléfono.

**Tipo de fuente** – Cambia el tipo de fuente de la pantalla.

Tamaño de fuente – Cambia el tamaño de la fuente en la pantalla.

< Pantalla principal >

Tema – Establece el tema de la pantalla del teléfono. Elija entre Optimus, Biz, Cozywall, y Marshmallow.

**Efectos de la pantalla** – Establece el efecto al deslizar para cambiar pantallas. Elija entre **Básico, Brisa, Acordeón, Panorama, Carrusel, Capa,** y **Dominó.** 

Fondo de pantalla – Establece el fondo de pantalla de la pantalla principal. Seleccione entre Fondos animados, Galería, o Galería de fondos de pantalla.

**Desplazar pantallas circularmente** – Seleccione para que las pantallas se desplacen de manera continua, eliminando la necesidad de volver a desplazarlas en el sentido opuesto una vez que haya llegado al final.

**Copia de respaldo y restauración de pantalla** – Copia de seguridad y restauración de la aplicación, widget y configuraciones temáticas.

### < Bloqueo de pantalla >

**Seleccionar bluqueo de pantalla** – Establezca un tipo de bloqueo de pantalla para asegurar su teléfono. Establezca **Ninguno, Deslizar, Patrón, PIN** o **Contraseña**.

Fondo de pantalla – Seleccione el fondo de pantalla para su bloqueo de pantalla de la Galería o la Galería de fondos de pantalla.

**Reloj y atajos** – Personalizar el reloj y los accesos directos de la pantalla de bloqueo. **Info. del propietario** – Muestra información del propietario en la pantalla de bloqueo.

# Ajustes

**Temporizador de bloqueo** – Ajuste el tiempo de bloqueo tras el tiempo de espera de pantalla.

**El botón Encender/Apagar bloquea inmediatamente** – Ajuste el bloqueo de la pantalla cuando se presiona la Tecla Encender/Bloquear.

### < Almacenamiento >

ALMACENAMIENTO INTERNO – Permite ver el uso del almacenamiento interno. MICROSD – Verifique el espacio total disponible en tarjeta SD. Toque **Desactivar la** MicroSD para una extracción segura. Si no hay ninguna tarjeta SD montada, toque Activar MicroSD. Toque Formatear la MicroSD si desea eliminar todos los datos de la tarjeta SD.

#### < Batería > INFORMACIÓN SOBRE LA BATERÍA

La información de carga de la batería se muestra en una gráfica de la batería junto con el porcentaje de la carga restante y su estado. Toque el icono de carga de batería para mostrar la pantalla para ver el nivel de uso de la batería y los detalles del uso. Muestra los componentes y las aplicaciones que están utilizando la mayor cantidad de energía de la batería. Toque una de las entradas para ver información más detallada

**Porcentaje de batería** – Seleccione para mostrar el porcentaje del nivel de batería en la Barra de estado que está junto al icono de la batería.

### AHORRO DE ENERGÍA

Toque el botón compara encender y apagar la función. Toque Ahorro de energía para acceder a los siguientes ajustes.

Activar Ahorro de energía – Establece el nivel de porcentaje de carga de la batería para que la función de ahorro de energía se encienda automáticamente.

### ELEMENTOS DE AHORRO DE ENERGÍA

Sincronización automática – Seleccione para desactivar la sincronización automática cuando el ahorro de energía está activado.

Wi-Fi – Seleccione para apagar el Wi-Fi cuando no se está utilizando el servicio de datos y el ahorro de energía está activado.

**Bluetooth** – Seleccione para apagar el Bluetooth cuando no está conectado y el ahorro de energía está activado.

**Brillo** – Seleccione para establecer el brillo de pantalla cuando el ahorro de energía está activado. Toque el icono Ajustes 🙍 para cambiarlos.

Límite de tiempo de pantalla – Seleccione para establecer el tiempo de espera de pantalla cuando el ahorro de energía está activado. Toque el icono Ajustes o para cambiarlos.

#### < Aplicaciones >

Utilice el menú **Aplicaciones** para ver los detalles de las aplicaciones instaladas en el teléfono, administrar la información y forzar su detención.

Deslice hacia la izquierda y la derecha para seleccionar una de las tres fichas de la parte superior de la pantalla para ver la información detallada para aplicaciones **DESCARGADAS, EN EJECUCIÓN,** y **TODAS**.

Toque una entrada para ver más información, toque **Detener** (o **Forzar detención**) y luego toque **OK** para detener la ejecución.

## PERSONAL

#### < Cuentas y sincronización >

Esta opción permite que las aplicaciones sincronicen datos en segundo plano, ya sea que el usuario está trabajando activamente en ellos o no. Anulando la opción **Sincronización automática de datos** puede ahorrar energía de la batería y reducir (aunque no eliminar) el uso de datos.

# Ajustes

#### < Acceso a la ubicación >

Acceder a mi ubicación – Si selecciona Servicios de localización de Google, el teléfono determinará su ubicación aproximada al usar las redes Wi-Fi y móviles. Al marcar esta opción, se le pregunta si desea permitir que Google utilice su ubicación al proporcionar estos servicios.

Satélites GPS – Si selecciona Satélites GPS, el teléfono determinará su ubicación de manera precisa en el nivel de calle.

**Wi-Fi y localización de red móvil** – Permite a las aplicaciones usar el servicio de ubicación de Google para calcular su ubicación más rápidamente. Se recopilarán los datos anónimos de ubicación y se enviarán a Google.

#### < Seguridad >

¿Encriptar el dispositivo? – Le permite encriptar el teléfono para mantenerlo seguro. Una vez efectuado el cifrado, se debe ingresar un PIN o contraseña cada vez que encienda el teléfono.

Hacer visible la contraseña – Muestra el último carácter de la contraseña oculta a medida que escribe.

Administradores de dispositivos – Vea o desactive los administradores del teléfono. Orígenes desconocidos – Ajuste predeterminado para instalar aplicaciones que no pertenecen al Play Store.

Credenciales de confianza – Muestra los certificados de CA confiables.

Instalar desde el almacenamiento – Escoja instalar certificados cifrados.

Borrar credenciales – Permite eliminar todos los certificados.

< Idioma y teclado >

Idioma – Establece el idioma del teléfono.

Diccionario personal – Muestra una lista de las palabras personales que usted agregó y que no figuran en el diccionario común.

### TECLADO Y MÉTODOS DE ENTRADA

**Predeterminado** – Establece el teclado predeterminado en pantalla para usar al introducir texto.

**Dictado por voz de Google** – Seleccione para elegir Dictado por voz de Google para ingresar datos. Toque el icono Ajustes o para cambiar la configuración de Dictado por voz de Google.

 $\label{eq:linear} \begin{array}{l} \mbox{Elegir idiomas de entrada} - \mbox{Establece los idiomas compatibles con Dictado por voz de Google.} \end{array}$ 

 $Bloquear\ pal.\ of ensives$  — Seleccione para ocultar las palabras que se reconozcan como of ensivas.

**Teclado LG** – Seleccione para elegir el Teclado LG para introducir datos. Toque el icono Ajustes 💿 para cambiar los siguientes ajustes:

Idioma y Tipo de teclado - Establece el idioma y el tipo de teclado.

### CONFIGURACIÓN COMÚN

Sugerencias de palabras – Establece el texto predictivo y la corrección automática. Mayúsculas automáticas – Seleccione esta opción para poner automáticamente en mayúscula la primera letra de una oración.

Puntuación automática – Seleccione está opción para insertar un punto cuando se toca dos veces la tecla espacio.

**Tecla de escritura por voz** – Seleccione esta opción para mostrar la tecla de escritura vocal en el teclado.

**Respuesta táctil** – Establece la vista previa de las teclas y las respuestas de sonido al escribir.

### AJUSTES AVANZADOS

**Ocultar el teclado** – Seleccione para ocultar el teclado en pantalla desplazándolo hacia abajo.

#### CHINO

Pinyin difuso – Seleccione para corregir automáticamente errores comunes del sistema Pinyin. Toque el icono Ajustes 🏟 para ver los errores comunes.

# Ajustes

ACERCA DE

 $\ensuremath{\textit{Versión}}$  de  $\ensuremath{\textit{SW}}$  – Muestra la versión del software del Teclado LG.  $\ensuremath{\textit{VOZ}}$ 

Búsqueda por voz – Establece las opciones de búsqueda por voz.

Idioma – Establece el idioma de búsqueda por voz de Google.

Salida de voz – Establece cuándo usar la salida de voz. Elija entre Siempre, Solo informativo o Solo con manos libres. Para activar la salida de voz sólo cuando tenga unos auriculares conectados al teléfono, seleccionar la opción Manos libres solamente.

 $\label{eq:bound} \begin{array}{l} \text{Bloquear pal. of ensivas} - \text{Seleccione para ocultar resultados con palabras of ensivas}. \end{array}$ 

**Reconocimiento personalizado** – Mejora la precisión de reconocimiento de voz. **Auriculares Bluetooth** – Seleccione para grabar audio a través de su audífono Bluetooth, si está disponible esta opción.

Salida de síntesis de voz – Establece el motor preferido de voz y la velocidad (despacio vs. rápido). Además, reproduce una breve demostración de síntesis de voz. RATÓN/PANEL TÁCTIL

Velocidad del puntero – Establece la velocidad del cursor, la cual se selecciona con una barra deslizante.

### < Copia de respaldo y restauración >

Cambie los ajustes para administrar sus ajustes y datos.

**Copia de respaldo de datos** – Permite configurarlo para hacer una copia de seguridad de sus ajustes y datos de aplicaciones en el servidor de Google.

 $\label{eq:constraint} \begin{array}{l} \textbf{Cuenta de copia de respaldo} - \mbox{Establezca de qué cuenta desea hacer copias de seguridad de su información.} \end{array}$ 

**Restauración automática** – Permite configurarlo para restaurar sus ajustes y datos de aplicaciones cuando reinstale las aplicaciones en el teléfono.

**Restaurar datos de fábrica** – Permite restablecer sus ajustes a los valores predeterminados de fábrica y eliminar todos sus datos.

# SISTEMA

### < Fecha y hora >

Usar formato de 24 horas – Seleccione para mostrar la hora con formato de 24 horas (por ejemplo, 13:00 en lugar de 1:00 p. m.).

Seleccionar formato de fecha – Establece el formato para mostrar las fechas.

#### < Accesibilidad >

Los ajustes de **Accesibilidad** se usan para configurar cualquier complemento de accesibilidad que haya instalado en el teléfono.

### SERVICIOS

**TalkBack** – Le permite configurar la función TalkBack que sirve de ayuda para las personas con dificultades de la visión ya que provee interacción verbal con el teléfono. Toque el botón es en la esquina superior derecha de la pantalla para activarlo. Toque **AJUSTES** en la parte inferior de la pantalla para configurar los ajustes de TalkBack.

### VISIÓN

Instalar scripts de Web – Le permite habilitar (o deshabilitar) la instalación de scripts web.

Texto grande - Seleccione para aumentar el tamaño del texto.

Sombras – Establece la pantalla con un contraste más oscuro (sombra más oscura). FÍSICO Y MOTOR

Toque prolongado – Establece el retraso al tocar y mantener. Elija entre Corto, Medio o Largo.

Universal touch – Toque el botón para alternar entre activado o desactivado. Encienda esta función para reemplazar las teclas de hardware con un botón de toque universal . Toque el botón para poder acceder a Bajar volumen, Subir volumen, Estado, Inicio y Pinzar. Dibuje una "C" en la pantalla cuando se muestre el panel táctil universal para mostrar automáticamente la ficha Marcar.

# Ajustes

Dibuje una "M" para mostrar automáticamente la aplicación Mensajes. Dibuje una "W" para iniciar automáticamente la aplicación del navegador predeterminado.

#### SISTEMA

**Pantalla giratoria** – Marque para permitir que el teléfono gire la pantalla dependiendo de la orientación del mismo (horizontal o vertical).

**Decir las contraseñas** – Seleccione esta opción para introducir sus contraseñas en voz alta (en lugar de escribirlas).

Finaliz. Ilamada con botón Encender/Apagar – Marque para que poder terminar las llamadas presionando la Tecla Encender/Bloquear.

Acceso fácil – Establece el acceso rápido y fácil a las características cuando toca tres veces la **Tecla Inicio** Elija **Desactivar**, **Mostrar todos**, **TalkBack**, **Universal touch** y **Ajustes de accesibilidad**.

Salida de síntesis de voz – Establece el motor preferido de salida de síntesis de voz y los ajustes de velocidad de voz. Además, reproduce una breve demostración de síntesis de voz. La salida de síntesis de voz permite la lectura audible de un texto, por ejemplo, del contenido de mensajes de texto y la identificación de las llamadas entrantes.

Nota: Necesita plug-ins adicionales para ser seleccionable.

### < Conexión de PC >

Tipo de conexión USB – Establezca el modo predeterminado que se utiliza para conectar el teléfono a un PC mediante un cable USB. Elija entre Solo cargar, Sincronización multimedia (MTP) o Cámara (PTP).

Preguntar al conectarse – Seleccione para confirmar el tipo de conexión USB cada vez que conecte el teléfono a la computadora.

Ayuda: Muestra la información de los ajustes de conexión.
### < Opciones del desarrollador >

Recuerde que activar estas configuraciones del desarrollador puede producir un funcionamiento irregular del dispositivo. Las opciones del desarrollador se recomiendan solo para usuarios avanzados.

**Realizar informe de problemas** – Esto recopilará información sobre el estado actual de su dispositivo y la enviará en un mensaje de correo electrónico.

Contraseña de copia de respaldo del área de trabajo – Establece una contraseña para hacer una copia de seguridad del escritorio.

**Permanecer activo** – Seleccione para que la pantalla nunca se oscurezca mientras el teléfono se está cargando.

**Proteger tarjeta MicroSD** – Seleccione para proteger la tarjeta microSD. Cuando la tarjeta microSD está protegida, las aplicaciones deben solicitar permisos para leer datos de un dispositivo de almacenamiento externo.

### DEPURACIÓN

**Depuración de USB** – Seleccione para activar el modo de depuración cuando esté conectado el dispositivo USB.

**Permitir ubicaciones simuladas** – Seleccione para establecer una ubicación simulada para el dispositivo.

Seleccione la aplicación de depuración – Le permite seleccionar la aplicación de depuración.

**Esperar por el depurador** – Seleccione para esperar el depurador. La aplicación depurada espera a que el depurador se acople antes de ejecutar la acción.

### INGRESAR

**Mostrar toques** – Seleccione para mostrar una respuesta visual al tocar la pantalla. **Ubicación del puntero** – Seleccione para que los datos táctiles se visualicen en la pantalla.

# Ajustes

### DIBUJO

Mostrar límites del formato – Seleccione para mostrar los límites del clip, márgenes, etc.

**Mostrar actualizaciones de pantalla** – Seleccione para que las áreas de la pantalla que se han actualizado parpadeen.

Escala de animación de la pantalla – Le permite establecer la escala de animación de ventana.

Escala durante la animación – Le permite establecer la escala de transición de la animación.

**Escala de duración de la animación** – Le permite establecer la escala de duración de la animación.

Desactivar superposiciones de  $\rm HW-Seleccione$  para utilizar la GPU para la composición de pantalla.

Forzar el renderizado  $\ensuremath{\text{GPU}}\xspace -$  Seleccione para usar la aceleración de hardware 2D en las aplicaciones.

### ADMINISTRACIÓN

Habilitar respuesta visual – Seleccione para que la pantalla parpadee cuando las aplicaciones se ejecuten durante mucho tiempo.

Mostrar uso de la CPU – Seleccione para mostrar el uso actual de la CPU en pantalla.

**Renderización del perfil GPU** – Seleccione para medir el tiempo de aceleración en "adb shell dumpsys gfxinfo".

Trazados activados – Le permite seleccionar la activación de trazados.

### APLICACIONES

No mantener las actividades – Seleccione esta opción para forzar la detención de las actividades cuando el usuario deja de usarlas.

Límite de proceso en segundo plano – Le permite configurar el límite de procesos en segundo plano.

**Mostrar todos los ANR** – Seleccione esta opción para mostrar un cuadro de diálogo cuando las aplicaciones que se ejecutan en segundo plano no estén respondiendo.

#### < Acerca del teléfono >

Este menú le permite administrar las actualizaciones del software y ver distinta información relacionada con su teléfono.

Actualización del software – Le permite comprobar si hay actualizaciones de software del sistema Android yotra información actual.

**Red** – Le permite ver su red, el tipo de red y la intensidad de la señal, el estado del servicio, el estado del roaming, el estado de la red móvil y la dirección IP.

**Identidad del teléfono** – Le permite ver su número de teléfono, MIN, la versión PRL, ESN, MEID HEX, MEID DEC, tiempo activo, la duración de las llamadas, el código de fecha de garantía y el número de modelo.

**Batería** – Le permite ver información sobre el estado, el nivel y el uso de la batería. **Información del hardware** – Le permite ver las direcciones MAC de Wi-Fi y Bluetooth. **Información de software** – Le permite ver las versiones de Android, de la banda base, del kernel, del número de compilación y del software.

**Información legal** – Le permite ver las licencias de código abierto y la información legal de Google.

Información de patentes – Muestra la información de las patentes de LG.

# Actualización del software del teléfono

### Actualice su teléfono inteligente sin una PC (FOTA)

Esta función permite actualizar con comodidad a la nueva versión del software de su teléfono a través de Firmware Over-the-Air (FOTA) sin conectarse con un cable de USB.

- 1 En la pantalla principal, toque la **Tecla Menú** > Ajustes del sistema > Acerca del teléfono > Actualización de software.
- 2 Seleccione la opción deseada.

**Comprobar ahora para actualizar** – Puede comprobar si hay una nueva actualización de software y realizar la actualización (el modo Wi-Fi está habilitado para descargas superiores a 50 MB).

Última actualización – Muestra la fecha de la última actualización de software.

### ESTABLECER REVISIÓN AUTOMÁTICA

**Verificar automáticamente** – Si selecciona esta opción, recibirá notificaciones cuando haya nuevas actualizaciones disponibles.

Ver próx. actualización – Muestra la fecha de la próxima comprobación de actualizaciones de software.

#### NOTA

- Si no se ha conectado a la red de datos desde la compra, no se puede identificar la fecha de la próxima actualización porque no se ha creado el intervalo de actualizaciones automáticas.
- La actualización de software no genera cargos de datos.
- La comprobación del software disponible es automática.
- Asegúrese de que la batería esté cargada antes de la actualización.
- Después de la descarga, puede instalar el software inmediatamente o seleccionar otro momento para la instalación.
- Cada versión del software se actualiza de forma secuencial. Incluso después de completar la actualización, compruebe si hay una versión más reciente disponible.
- Algunas funciones y servicios pueden variar según el área, el teléfono, el proveedor, el plan y la versión del software.
- LG se reserva el derecho de poner a disposición las actualizaciones del firmware solo para modelos seleccionados según su propio criterio y no garantiza la disponibilidad de la versión más reciente del firmware para todos los modelos de teléfonos.

# DivX Mobile DIVX

**SOBRE DIVX VIDEO:** DivX<sup>®</sup> es un formato digital de video creado por DivX, LLC, una compañía subsidiaria de Rovi Corporation. Este es un dispositivo con certificación oficial DivX Certified<sup>®</sup> que permite reproducir el formato video DivX. Visite www.divx.com si desea obtener más información y herramientas de software para convertir sus archivos en videos DivX.

ACERCA DE LA FUNCIÓN DE VIDEO A PEDIDO DIVX: este dispositivo con la certificación DivX Certified<sup>®</sup> debe registrarse para reproducir películas de video a pedido DivX que se hayan adquirido. Para obtener su código de registro, busque la sección DivX VOD en el menú de ajustes del dispositivo. Vaya a vod.divx.com para obtener más información sobre cómo realizar el registro.

Certificado por DivX Certified<sup>®</sup> para reproducir videos DivX<sup>®</sup> de hasta 320 x 240. DivX<sup>®</sup>, DivX Certified<sup>®</sup> y sus logotipos asociados son marcas registradas de Rovi Corporation o sus subsidiarios y su uso está protegido bajo licencia.

# Accesorios

Estos accesorios están disponibles para usarlos con el teléfono. (Los artículos descritos a continuación pueden ser opcionales y vendidos por separado.)

Cargador

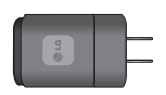

Batería

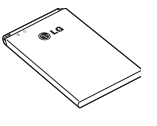

Guía del usuario Obtenga más información acerca del teléfono.

Cable de datos Conecta el teléfono

v la PC.

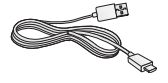

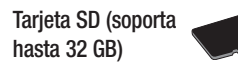

#### NOTA:

- Utilice siempre accesorios LG originales. Si no lo hace, la garantía puede quedar anulada
- · Los accesorios pueden variar de acuerdo con la región.

# **Preguntas frecuentes**

Antes de llevar el teléfono a reparación o llamar a un representante del servicio técnico, compruebe si alguno de los problemas que presenta el teléfono se describen en esta sección.

| Categoría                                        | Pregunta                                                                                | Desnueste                                                                                                    |
|--------------------------------------------------|-----------------------------------------------------------------------------------------|----------------------------------------------------------------------------------------------------|
| Subcategoría                                     |                                                                                         | nespuesta                                                                                                    |
| <b>Bluetooth</b><br>Dispositivos<br>Bluetooth    | ¿Cuáles son las funciones<br>disponibles mediante<br>Bluetooth?                         | Puede conectar un dispositivo de audio Bluetooth, como<br>un auricular estereofónico o monoaural, un kit para el<br>automóvil, y compartir imágenes, videos, contactos y<br>otros elementos a través del menú Galería/Contactos.<br>Además, cuando el servidor FTP se encuentra conectado<br>a un dispositivo compatible, puede compartir el contenido<br>almacenado en la tarjeta microSD. |
| Datos<br>Copia de seguridad de<br>contactos      | ¿Cómo puedo hacer una<br>copia de seguridad de los<br>contactos?                        | Los datos de los contactos se pueden sincronizar entre el teléfono y Gmail^ $\ensuremath{^{\rm TM}}$                                                                                                    |
| Datos<br>Sincronización                          | ¿Se puede configurar una<br>sincronización en una sola<br>dirección con Gmail?          | Sólo está disponible la sincronización de dos direcciones.                                                                                                    |
| Datos<br>Sincronización                          | ¿Se pueden sincronizar<br>todas las carpetas de<br>correo electrónico?                  | La bandeja de entrada está sincronizada automáticamente.<br>Puede verotras carpetas tocando la <b>Tecla Menú </b> y<br>toque <b>Carpetas</b> para elegir una carpeta.                                                                                                    |
| Servicio de Google™<br>Inicio de sesión en Gmail | ¿Debo iniciar sesión en<br>Gmail cuando desee<br>acceder a Gmail?                       | Una vez que inicie sesión en Gmail, no necesita volver<br>a hacerlo.                                                                                                    |
| Servicio de Google<br>Cuenta de Google           | ¿Se pueden filtrar los<br>correos electrónicos?                                         | No. El teléfono no admite el filtro de correos electrónicos.                                                                                                    |
| Función del teléfono<br>YouTube™                 | ¿Se pueden reproducir<br>videos de YouTube?                                             | Si. El teléfono admite los videos de YouTube, pero se<br>deben mirar utilizando la aplicación YouTube (no el<br>navegador).                                                                                                    |
| Función del teléfono<br>Correo electrónico       | ¿Qué sucede si ejecuto<br>otra aplicación mientras<br>escribo un correo<br>electrónico? | Su correo electrónico se guardará como borrador<br>automáticamente.                                                                                                    |

| Categoría                                       | Pregunta                                                                                                    | Respuesta                                                                                                    |
|-------------------------------------------------|----------------------------------------------------------------------------------------------------|----------------------------------------------------------------------------------------------------|
| Función del teléfono<br>Tono de timbre          | ¿Hay algún límite para<br>el tamaño de archivo si<br>quiero usar un archivo<br>.MP3 como tono de<br>timbre?                  | No hay límites para el tamaño de archivo.                                                                                                    |
| <b>Función del teléfono</b><br>Hora del mensaje | Mi teléfono no muestra la<br>hora de los mensajes que<br>se recibieron hace más de<br>24 horas. ¿Cómo puedo<br>cambiar esto? | <ol> <li>Abra la conversación que contiene el mensaje que<br/>desea comprobar.</li> <li>Toque y mantenga el mensaje. En el menú contextual ,<br/>toque Ver detalles del mensaje.</li> </ol>                                                                                                    |
| Función del teléfono<br>Tarjeta microSD         | ¿Cuál es el tamaño<br>máximo que admite una<br>tarjeta de memoria?                                                           | Las tarjetas de memoria de 32 GB son compatibles.                                                                                                    |
| Función del teléfono<br>Navegación              | ¿Es posible instalar otra<br>aplicación de navegación<br>en mi teléfono?                                                     | Se puede instalar y usar cualquier aplicación que esté<br>disponible en Play Store y que sea compatible con el<br>hardware.                                                                                                    |
| Función del teléfono<br>Sincronización          | ¿Puedo sincronizar mis<br>contactos desde todas<br>mis cuentas de correo<br>electrónico?                                     | Se pueden sincronizar sólo los contactos de Gmail y MS<br>Exchange Server (servidor de correos electrónicos de la<br>empresa).                                                                                                    |
| Función del teléfono<br>Esperar y Pausar        | ¿Es posible guardar un<br>contacto con las funciones<br>Esperar y Pausar en los<br>números?                                  | Si llegara a transferir un contacto con las funciones<br>Esperar y Pausar habilitadas en el número, no podrá<br>usar dichas funciones. Deberá guardar nuevamente cada<br>número.<br><b>Cómo guardar con Esperar y Pausar:</b><br>1. En la pantalla principal, toque la <b>Tecla Teléfono </b><br>2. Introduzca el número y toque la <b>Tecla Menú</b><br>3. Toque <b>Agregar pausa de 2 seg. o Agregar espera.</b> |
| Función del teléfono<br>Seguridad               | ¿Cuáles son las funciones<br>de seguridad del teléfono?                                                                      | Puede configurar el teléfono para requerir el ingreso de<br>unbloqueo de pantalla (Patrón, PIN, contraseña) antes de<br>que se pueda acceder al teléfonoo ser usado.                                                                                                    |
| Función del teléfono<br>Patrón de desbloqueo    | ¿Qué debo hacer si olvido<br>mi patrón de desbloqueo?                                                                        | Después de intentar introducir el patrón de desbloqueo 5<br>veces, toque la opción ¿Ha olvidado el patrón? y utilice<br>la información de su cuenta de Google o el PIN de copia<br>de seguridad para desbloquear el teléfono.                                                                                                    |

## Preguntas frecuentes

| Categoría                                    | Drogunto                                                                                                 | Pospuosta                                                                                                    |
|----------------------------------------------|----------------------------------------------------------------------------------------------------|----------------------------------------------------------------------------------------------------|
| Subcategoría                                 | Preyunta                                                                                                 | nespuesta                                                                                                    |
| Función del teléfono<br>Patrón de desbloqueo | ¿Qué debo hacer si olvidé<br>mi patrón de desbloqueo<br>y no creé la cuenta de<br>Google en el teléfono? | Si no introduce el patrón de desbloqueo, no podrá acceder<br>al teléfono.<br>Precaución: Si realiza un restablecimiento a<br>los valores de fábrica, se eliminarán todas las<br>aplicaciones y los datos de usuario. Antes de realizar<br>ese tipo de restablecimiento, recuerde que debe<br>hacer una copia de seguridad de todos los datos que<br>sean importantes.<br>1. Apague el teléfono.<br>2. Toque y mantenga presionadas la Tecla Encender/<br>Bloquear + Tecla de Volumen Inferior<br>3. Cuando aparece la pantalla de biervenida de Factory<br>Hard Reset (Reinicio completo), suelte todas las teclas.<br>4. Presione la Tecla Encender/Bloquear - para<br>continuar o cualquier otra tecla para cancelar.<br>5. Presione la Tecla Encender/Bloquear - una vez<br>más para continuar o cualquier otra tecla para cancelar.<br>6. Su teléfono realizará una restauración a los ajustes<br>predeterminados de fábrica. |
| Función del teléfono<br>Patrón de desbloqueo | ¿Cómo puedo crear el<br>patrón de desbloqueo?                                                            | <ol> <li>En la pantalla principal, toque la Tecla Menú</li> <li>Toque Ajustes del sistema &gt; Bloqueo de pantalla.</li> <li>Toque Seleccionar bloqueo de pantalla &gt; Patrón. La<br/>primera vez que hace esto, aparecerá un breve tutorial<br/>sobre cómo crear un patrón.</li> <li>Para configurar, dibuje su patrón una vez, luego repítalo<br/>para confirmarlo.</li> </ol>                                                                                                    |
| Función del teléfono<br>Memoria              | ¿Sabré cuando la memoria<br>esté llena?                                                                  | Sí. Recibirá una notificación.                                                                                                    |
| Función del teléfono<br>Idiomas compatibles  | ¿Se puede cambiar el<br>idioma?                                                                          | El teléfono incluye recursos bilingües.<br>Para cambiar el idioma:<br>1. En la pantalla principal, toque la Tecla Menú y<br>toque Ajustes del sistema.<br>2. Toque Idioma y teclado > Idioma.<br>3. Toque el idioma deseado.                                                                                                    |

| Categoría<br>Subcategoría                                         | Pregunta                                                                                                    | Respuesta                                                                                                    |
|-------------------------------------------------------------------|----------------------------------------------------------------------------------------------------|----------------------------------------------------------------------------------------------------|
| Función del teléfono<br>VPN                                       | ¿Cómo configuro una<br>VPN?                                                                                           | La configuración de acceso a una VPN varía según cada<br>empresa. Para configurar el acceso a una VPN en el<br>teléfono, deberá contactar al administrador de red de su<br>empresa para obtener detalles.                                                                                                    |
| <b>Función del teléfono</b><br>Tiempo de espera de la<br>pantalla | Mi pantalla se apaga<br>después de 15 segundos.<br>¿Cómo puedo cambiar el<br>tiempo de apagado de la<br>luz de fondo? | 1. En la pantalla principal, toque la <b>Tecta Menú</b> 2. Toque Ajustes del sistema > Pantalla.     3. Toque Limite de tiempo de pantalla     4. Toque el tiempo de espera de la luz de fondo de la pantalla que desea utilizar.                                                                                                    |
| Función del teléfono<br>Tonos táctiles audibles                   | Cuando marco un número,<br>el teléfono vibra. ¿Cómo<br>apago esta función?                                            | <ol> <li>En la pantalla principal, toque la Tecla Menú .</li> <li>Toque Ajustes del sistema &gt; Sonido.</li> <li>Toque Teclado numérico con sonido para eliminar la marca de verificación y desactivar la función.</li> </ol>                                                                                                    |
| Función del teléfono<br>Wi-Fi y 3G                                | ¿Qué servicio utilizará<br>mi teléfono si Wi-Fi y 3G<br>están disponibles?                                            | Cuando utilice datos, es posible que el teléfono use<br>la conexión Wi-Fi en forma predeterminada (si la<br>conectividad Wi-Fi está activada en el teléfono). Sin<br>embargo, no recibirá ninguna notificación cuando el<br>teléfono pase de una conexión a otra.<br>Para saber qué conexión de datos se está utilizando,<br>vea el icono de 3G o Wi-Fi que se encuentra en la parte<br>superior de la pantalla. |
| Phone Function<br>Pantalla principal                              | ¿Se puede quitar una<br>aplicación de la pantalla<br>principal?                                                       | Sí. Simplemente toque y mantenga el icono hasta que el<br>icono de la papelera aparezca en la parte superior de la<br>pantalla. A continuación, sin levantar el dedo arrastre el<br>icono a la papelera.                                                                                                    |
| Función del teléfono<br>Aplicación                                | Descargué una aplicación<br>y ocasiona muchos<br>errores. ¿Cómo la quito?                                             | En la pantalla principal, toque la <b>Tecta Menu</b> Coque <b>Ajustes del sistema &gt; Aplicaciones.</b> S. Pulse en una ficha en la parte superior de la pantalla y la aplicación.     A. Toque <b>Desinstalar &gt; OK</b> para desinstalar la aplicacion.                                                                                                    |
| Función del teléfono<br>Cargador                                  | ¿Es posible cargar mi<br>teléfono mediante el<br>cable USB sin instalar<br>el controlador USB<br>requerido?           | SÍ, el teléfono se cargará con el cable USB aunque no<br>tenga el controlador USB instalado.                                                                                                    |

## Preguntas frecuentes

| Categoría                                                                | Pregunta                                                                                         | Pospuorta                                                                                                    |
|--------------------------------------------------------------------------|--------------------------------------------------------------------------------------------------|----------------------------------------------------------------------------------------------------|
| Subcategoría                                                             |                                                                                                  | nespuesia                                                                                                    |
| Función del teléfono<br>Tonos de timbre                                  | ¿Puedo usar archivos de<br>música como tono de<br>timbre?                                        | <ul> <li>Sí. Después de guardar un archivo de música es posible<br/>utilizarlo como tono de timbre.</li> <li>Toque y mantenga una canción de la lista de la<br/>biblioteca. En el menú que se abre, toque Fijar como<br/>tono de timbre.</li> </ul>                                                                                                    |
| Función del teléfono<br>Alarma                                           | Si apago el teléfono, ¿la alarma suena o no?                                                     | No. Esto no se admite.                                                                                                    |
| Función del teléfono<br>Alarma                                           | Si se establece el volumen<br>del timbre en Desactivado<br>o Vibrar, ¿se escuchará la<br>alarma? | La alarma está programada para sonar aún en estas<br>condiciones.                                                                                                    |
| Especificaciones del<br>teléfono<br>Banda                                | ¿Cuáles son las bandas<br>inalámbricas que admite el<br>teléfono?                                | El teléfono puede funcionar en bandas de 800 Mhz y 1900 Mhz.                                                                                                    |
| Solución de recuperación<br>Restablecimiento a los<br>valores de fábrica | ¿Cómo realizo un<br>restablecimiento a los<br>valores de fábrica?                                | 1. En la pantalla principal, toque la Tecla Menú     2. Toque Ajustes del sistema > Copia de respaldo y     restauración > Restaurar datos de fábrica.     3. Lea la advertencia y toque Restaurar teléfono.     4. Toque Borrar todo y Aceptar para confirmar.     Atención:     Si realiza un restablecimiento a los valores de     fábrica, se borrarán todas las aplicaciones instaladas     y los datos de usuario. Antes de realizar ese tipo     de restablecimiento, recuerde que debe hacer una     copia de seguridad de todos los datos que sean     importantes. |

# Por su seguridad

El valor más elevado de la SAR para este modelo de teléfono cuando se lo probó para usarse en el oído es de 1.18 W/kg y cuando se lo usa sobre el cuerpo, según lo descrito en esta guía del usuario, es de 1.20 W/kg. (Las mediciones del uso en el cuerpo varían en función de los modelos de los teléfonos y dependen de los accesorios disponibles y los requisitos de la FCC). Aun cuando puede haber diferencias entre los niveles de SAR de varios teléfonos y en varias posiciones, todos ellos cumplen el requisito gubernamental para una exposición segura.

La FCC ha otorgado una Autorización de equipo para este modelo de teléfono con todos los niveles de SAR reportados y evaluados en cumplimiento de los lineamientos de emisión de RF de la FCC. La información de la SAR sobre este modelo de teléfono está archivada en la FCC y puede encontrarse en la sección Display Grant de http:// www.fcc. gov/oet/ea/fccid/ después de buscar FCC ID ZNFL39C.

- Para reducir el riesgo de incendios o quemaduras, no exponga el teléfono a una temperatura mayor que 60 °C (140 °F) ni lo deseche en el fuego.
- Para reducir el riesgo de incendios o quemaduras, no deseche el teléfono el fuego o en el agua.
- Para reducir el riesgo de incendios o quemaduras, no deseche el teléfono el fuego o en el agua.
- No desarme, abra, aplaste, doble, deforme, perfore ni raye el teléfono.
- Existe peligro de explosión si se reemplaza la batería en forma inadecuada. Para
  reducir el riesgo de incendios o quemaduras, no desarme, aplaste, perfore, cause
  cortocircuito a los contactos externos, exponga a una temperatura mayor que 60 °C
  (140 °F) o deseche en fuego o agua. Mantenga este producto alejado de la humedad
  excesiva y de temperaturas extremas. Mantenga la batería o el dispositivo secos y
  alejados del agua o cualquier líquido, dado que puede ocasionar un cortocircuito.
- Evite usar el teléfono cerca de fuentes electromagnéticas intensas como hornos microondas, altoparlantes, televisores y radios.

## Por su seguridad

- Use solo accesorios originales aprobados por el fabricante o accesorios que no contengan metales. Utilice solamente accesorios de carga aprobados para cargar el teléfono LG. La manipulación inadecuada del puerto de carga/accesorio y el uso de un cargador no compatible pueden ocasionarle daños al teléfono y anular la garantía.
- Use sólo el cargador de batería aprobado. De lo contrario, podría ocasionar un daño grave en su teléfono.

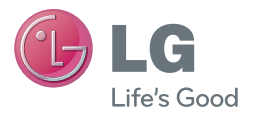

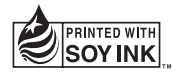